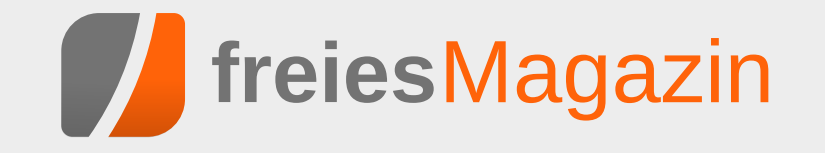

April 2013

## **Topthemen dieser Ausgabe**

## GNOME-Desktop ohne GNOME-Shell zusammenstellen

Der GNOME-3-Desktop lässt sich mit geringem Aufwand auch ohne GNOME-Shell selbst zusammenstellen. Statt der GNOME-Shell kommen dabei ein eigenes Panel und ein eigener Fenstermanager zur Anwendung. Im Artikel werden Avant Window Navigator als Panel und Compiz als Fenstermanager verwendet. (weiterlesen)

## Firefox-Erweiterungen mit dem Add-on-SDK erstellen – Teil III

Im letzten Teil dieser Reihe ging es darum, wie die aktuelle Auswahl im Browser festgestellt werden kann und der passende Wikipedia-Artikel in einem neuem Tab geöffnet wird. Dieser Teil der Reihe soll es alternativ möglich machen, den Wikipedia-Artikel in einem Panel anzuzeigen. (weiterlesen)

## PNG-Bilder (automatisch) optimieren

Eine Frage, die man sich bei der Überschrift stellen könnte, ist: "Sind meine Bilder nicht optimal?" Die Antwort ist, dass alles eine Frage der Definition ist. Mit "optimal" ist in diesem Fall die Dateigröße des PNG-Bildes in Relation zur Qualität gemeint. In dem Artikel sollen ein paar Werkzeuge vorgestellt werden, wie man PNG-Bilder ohne großen Qualitätsverlust verkleinern kann. (weiterlesen)

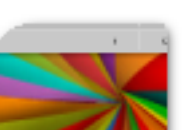

Seite 9

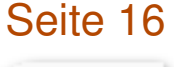

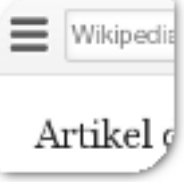

## Seite 19

| icher            | n, abe           |
|------------------|------------------|
| als              | bei ar           |
| Llem d<br>.B. be | a Stär<br>i Bilo |

## **Editorial**

## freiesMagazin feiert Geburtstag

Am 18. März war es soweit und **freies**Magazin feierte seinen siebten Geburtstag. Lustigerweise haben selbst wir unseren eigenen Geburtstag vergessen, sodass unser Blog-Artikel [1] einige Tage verspätet erfolgte.

Am 18. März 2006 erschien die erste Ausgabe von freiesMagazin, damals noch unter Namen "Ikhaya-Newsletter" unter dem Dach von ubuntuusers.de. Im Juni 2006 folgte dann die Umbenennung zu freiesMagazin. Über die Jahre hinweg veränderte sich so einiges: das Layout, das Aussehen und die Schrift. Das wichtigste ist jedoch, dass es immer von der Community und für die Community gemacht wird. freiesMagazin lebt ausschließlich von der Community.

Nach sieben Jahren gibt es auch mal wieder einen guten Zeitpunkt auf ein paar Statistiken einzugehen. Bis zur jetzigen Ausgabe erschien seit März 2006 ohne Ausnahme jeden Monat unterbrechungsfrei eine **freiesMagazin**-Ausgabe. Somit kommen wir auf 84 Hefte mit insgesamt 220 beteiligten Autoren. Mit einer Gesamtzahl von 840 Artikeln sind es ca. 10 Artikel, die in einem Magazin enthalten sind.

Damit nach diesen sieben Jahren auch weitere sieben Jahre folgen können, brauchen wir Ihre Unterstützung. Jeder darf mitmachen [2] und über sein Lieblingsthema oder Lieblingssoftware berichten. Als Geschenke nehmen wir sehr gerne Artikelentwürfe an unsere Redaktions-E-Mail-Adresse redaktion@freiesMagazin.de entgegen.

#### April, April!

Der erste April ist immer der Tag, an dem man besonders im Internet viele Nachrichten liest, die nicht stimmen und zum schmunzeln anregen sollen. Google bringt mit Google Nose [3] Gerüche in die Suchmaschine, während Twitter die Nutzung von Vokalen [4] kostenpflichtig macht.

Zuletzt hatten wir im Jahr 2011 unseren letzten April-Scherz [5] bei dem einige unserer Leser hereingefallen sind. Genauso wie letztes Jahr verzichteten wir erneut auf einen April-Scherz. Uns fehlte schlicht eine gute Idee für einen April-Scherz. Schließlich soll so einer ja auch zum Schmunzeln anregen.

Ganz ohne April-Scherz wünschen wir Ihnen viel Spaß beim Lesen der neuen Ausgabe.

LINKS

Ihre freiesMagazin-Redaktion

- [1] http://www.freiesmagazin.de/20130321freiesmagazin-feiert-siebten-geburtstag
- [2] http://www.freiesmagazin.de/mitmachen
- [3] http://google,com/nose
- [4] http://blog.twitter.com/2013/03/annncng-twttr.html
- [5] http://www.freiesmagazin.de/20110401-limoneuer-name-fuer-das-magazin

| Inhalt                                   |       |
|------------------------------------------|-------|
| Linux allgemein                          |       |
| Der März im Kernelrückblick              | S. 3  |
| Anleitungen                              |       |
| Nur keine Angst: Effektives Arbeiten mit | S. 5  |
| der Shell                                | 0.0   |
| GNOME-Desktop ohne GNOME-Shell zu-       | S. 9  |
| docopt – Eleganter Umgang mit Parame-    | S. 13 |
| tern von Kommandozeilenprogrammen        |       |
| Firefox-Erweiterungen mit dem Add-on-    | S. 16 |
| SDK erstellen – Teil III                 |       |
| Software                                 |       |
| PNG-Bilder (automatisch) optimieren      | S. 19 |
| Community                                |       |
| Rückblick: DANTE-Tagung 2013 in Gießen   | S. 27 |
| Review: Software-Architekturen dokumen-  | S. 32 |
| Rezension: Linux-Server mit Debian 6     | S. 34 |
| GNU/Linux                                |       |
| Magazin                                  |       |
| Editorial                                | S. 2  |
| Leserbriefe                              | S. 36 |
| Veranstaltungen                          | S. 38 |
| Vorschau                                 | S. 38 |
| Konventionen                             | S. 38 |
| Impressum                                | S. 39 |

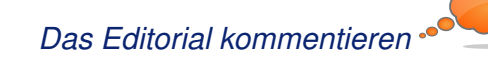

## Der März im Kernelrückblick von Mathias Menzer

Basis aller Distributionen ist der Linux-Kernel, der fortwährend weiterentwickelt wird. Welche Geräte in einem halben Jahr unterstützt werden und welche Funktionen neu hinzukommen, erfährt man, wenn man den aktuellen Entwickler-Kernel im Auge behält.

#### Linux 3.9

Knapp 14 Tage nahm Torvalds Merge Requests entgegen, bevor er die erste Entwicklerversion zur Verfügung stellte [1]. Zu den Änderungen, die in 3.9 aufgenommen wurden, zählen zwei neue Architekturen. Arc ist eine 32bit-RISC-Architektur [2], die für den Einsatz in Unterhaltungs- und Netzwerkgeräten gedacht ist und sehr energieeffizient arbeiten soll. Bei Metag handelt es sich ebenfalls um eine 32bit-Architektur, die als Besonderheit einen Befehlssatz für Signalverarbeitung bereithält und darüber hinaus Multithreading beherrscht. Die Meta-Prozessoren sollen den zeitgleichen Betrieb mehrerer unterschiedlicher Betriebssysteme ermöglichen, die sich verschiedene Aufgaben in einem System teilen, so könnte eines zum Beispiel die Benutzerschnittstelle betreiben, während andere Audio- oder Video-Datenströme behandeln.

Das Dateisystem Btrfs wurde um RAID-Funktionen [3] ergänzt und kann nun mit den RAID-Leveln 5 und 6 umgehen, die sich recht ähnlich sind und sowohl hohe Schreib- und Leseleistung als auch die Wiederherstellbarkeit von Daten im Fehlerfall zum Ziel haben. Darüber hinaus wurde der Umgang mit Schnappschüssen des Dateisystems effizienter gestaltet und die Leistungsfähigkeit von fsync, als das Schreiben der im Arbeitsspeicher zwischengelagerten Änderungen auf das Dateisystem, verbessert.

Linux 3.9-rc2 [4] lieferte einige Nachzügler, darunter einen Treiber für den mittels USB 3.0 angeschlossenen Gigabit-Netzwerk-Adapter AX88179/178A. Anstelle einer Beruhigung wurde die Entwicklung dann eher "rasanter": Sowohl -rc3 [5] als auch -rc4 [6] fielen von der Zahl der Änderungen eher größer aus. Auch wenn es sich überwiegend um Fehlerkorrekturen handelte, waren dennoch keine kritischen Probleme dabei.

Außerdem wurde Ext4 nun mit einer Plausibilitätsprüfung für die Extend Status Trees ausgestattet. Dabei handelt es sich um eine strukturierte Speichermöglichkeit, um Informationen über Extends – aus mehreren Blöcken bestehende, logisch zusammengefasste Speicherbereiche – zu hinterlegen. Die Extend Status Trees können als Grundlage für neue Funktionen dienen und bereits bestehende vereinfachen, wie beispielsweise die Reservierung von Speicherbereichen für sehr große Datenmengen.

Ging die Zahl der Änderungen in 3.9-rc5 [7] zwar zurück, so war die Gesamtzahl der geänderten Quelltext-Zeilen so hoch wie seit dem -rc1 nicht mehr. Der Grund lag in der Rücknahme eines Patches, mit dem im Entwicklungszyklus für Linux 3.7 der Name eines Moduls für den Seriell-Port-Treiber 8250 geändert wurde. Die daraus resultierenden Probleme erforderten einige Kniffe, die der SUSE-Entwickler Jiri Slaby als so furchtbar ansah, dass er die Änderung zurücknahm und damit eine große Menge an Quelltext verschob.

#### Umgestaltung von kernel.org

Nachdem sich auf der Webseite von Kernel.org [8] jahrelang nicht viel getan hatte, mussten sich die Nutzer im März gleich zweimal umgewöhnen. Den Anfang machte die Umstellung auf den Seiten-Generator Pelican [9]. Dieser erzeugt statische HTML-Seiten in einem einheitlichen Design, sodass sowohl die Erstellung als auch die Spiegelung der kernel.org-Seiten sehr einfach gehalten wird. Trotzdem kommt das neue Layout übersichtlicher daher. Neuigkeiten finden sich nun unter dem eigenen Punkt "Site News" statt wie bisher am unteren Ende der Webseite. Weitere wichtige Punkte wie die FAQs, und der Überblick über die verschiedenen Releases sind ebenfalls als Unterpunkte prominent aufgeführt.

Nach wenigen Tagen gab es wieder eine Änderung. Zwar blieb die Seitenerstellung mit Pelican erhalten, doch das bis dahin genutzte Standard-Layout entfiel zugunsten eines eher minimalen Designs. Der Grund hierfür lag darin, dass die Lizenz des CSS-Designs nicht eindeutig ist und die

Kernel

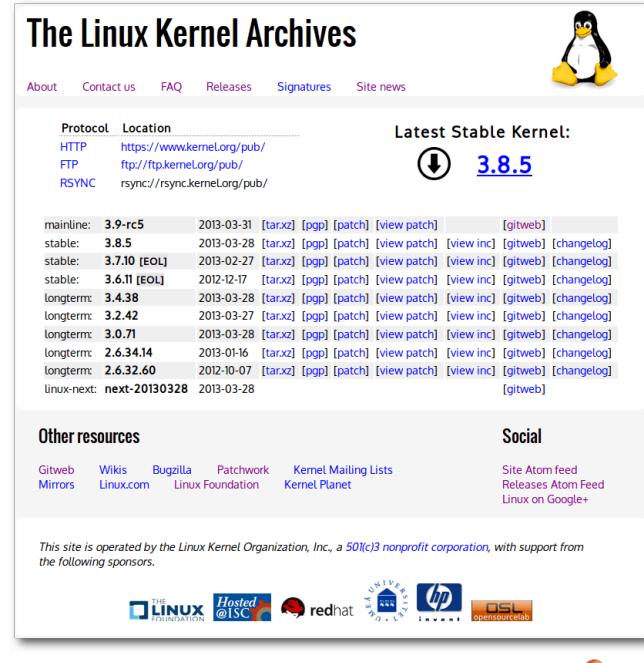

Das aktuelle Aussehen von kernel.org. 🍳

Betreiber daher ein schnell zusammengebasteltes Design in Stellung gebracht hatten, um eventuelle Probleme zu vermeiden. Daher wird derzeit unter **webmaster@kernel.org** nach Kreativen gesucht, welche die Anpassung der CSS-Vorlagen in Angriff nehmen möchten.

Ebenso wurde das Webfrontend für die Versionsverwaltung [10] des Kernels geändert. Dies übernimmt nun cgit [11], das sich optisch ein wenig von der bisherigen Oberfläche unterscheidet. Auf der Anwenderseite weichen die Funktionen selbst nur geringfügig ab. So verbirgt sich hinter der Funktion "Log" nun das bisherige "Shortlog", die ausführlichere Variante entfällt.

LINKS

- [1] https://lkml.org/lkml/2013/3/3/147
- [2] https://de.wikipedia.org/wiki/Reduced\_ Instruction\_Set\_Computer
- [3] https://de.wikipedia.org/wiki/RAID
- [4] https://lkml.org/lkml/2013/3/10/256
- [5] https://lkml.org/lkml/2013/3/17/186

- [6] https://lkml.org/lkml/2013/3/23/147
- [7] https://lkml.org/lkml/2013/3/31/133
- [8] https://www.kernel.org 🚟
- [9] http://docs.getpelican.com/
- [10] https://git.kernel.org/cgit/linux/kernel/git/torvalds/ linux.git/ Methods
- [11] http://hjemli.net/git/cgit/

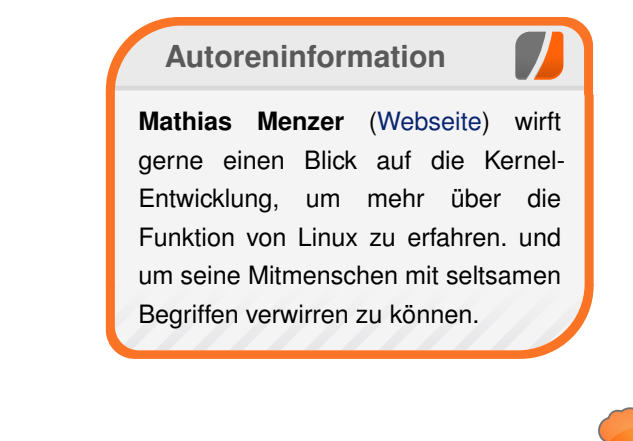

Diesen Artikel kommentieren \*

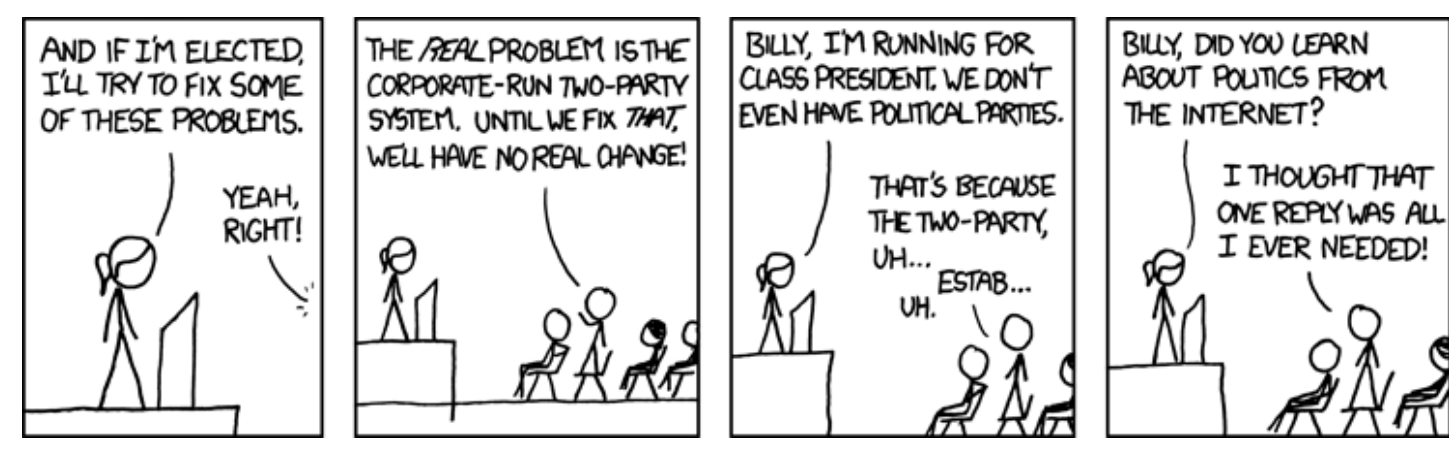

"Two-Party System" © by Randall Munroe (CC-BY-NC-2.5), http://xkcd.com/661/

## Nur keine Angst: Effektives Arbeiten mit der Shell von Jens Dörpinghaus

s wird oft diskutiert, dass sich Linuxneulinge einen einfachen, nur GUIbasierten Umgang mit Linux wünschen und unwirsch auf Dokumentationen oder Hilfen in Foren, die ihnen Befehle für die Konsole auf den Weg geben, reagieren. Dabei macht man sich das Leben selber schwer, denn der Umgang mit der Shell vereinfacht und beschleunigt viele Dinge. Und das nicht nur für versierte Systemadministratoren, sondern auch auf dem privaten PC. Mitnichten ist die Shell ein Relikt vergangener Zeiten. Das zeigt nicht zuletzt die Tatsache, das Microsoft versucht, mit der Powershell [1] eine ähnlich mächtige Plattform bereitzustellen.

#### Einführung

Die Shell läuft auch wenn die grafische Oberfläche ihren Dienst aufgibt, man kann bequem auf andere Rechner zugreifen und zu guter Letzt kann man viele alltägliche Dinge sehr viel schneller erledigen. Viele gute Gründe, sich mit der Shell zu beschäftigen. Man sollte sich jedoch, wenn man gar keine Vorahnung in diesem Bereich hat, auf etwas Frust einstellen: Umdenken ist nötig!

Für die erste Verwirrung sorgt sicherlich die Tatsache, dass es unter Linux nicht eine Shell gibt, sondern viele verschiedene. Um nur ein paar Beispiele zu nennen, gibt es die Bourne-Shell (sh), Korn-Shell (ksh), C-Shell (csh) und die Bourne-Again-Shell (bash), die Standard bei den meisten Distributionen ist und die im folgenden auch Thema sein soll. Weiter gibt es die bash-kompatible Debian-Almquist-Shell (dash) und die Z-Shell, die zeitweise Standardshell von Mac OS X war (siehe "Die Z-Shell (zsh) – Ein mächtige Alternative zur Bash", **freiesMagazin** 03/2013 [2]). Die verschiedenen Shells haben alle ihre spezifischen Vor- und Nachteile [3].

Man kann sich entweder direkt beim Log-in ohne grafische Oberfläche einloggen oder man erreicht dies später über die Tastenkombination Strg + Alt + F1 bis Strg + Alt + F6. Zurück zur grafischen Oberfläche gelangt man dann mit Strg + Alt + F7. Weiter ist es möglich, in der grafischen Oberfläche ein Terminal oder eine Konsole zu öffnen. Dies versteckt sich z. B. im Menü "*Zubehör"* in GNOME oder in "*System"* in KDE. Die genaue technische Unterscheidung gibt vielfach Grund zur Diskussion und soll hier nicht Thema sein. Welchen Weg man aber auch wählt: Die Bedienung ist stets gleich, auch wenn die Konsole als Fenster in der grafischen Oberfläche läuft.

### Navigieren durch den Verzeichnisbaum

Nach dem Log-in oder dem Start der Konsole befindet man sich automatisch in seinem Heimverzeichnis. Wie in einer grafischen Oberfläche befindet man sich immer in einem Verzeichnis und kann dort Befehle ausführen. Das aktuelle Verzeichnis kann man sich mit

#### \$ pwd

ausgeben lassen. Hier sollte das aktuelle Heimverzeichnis ausgegeben werden. Dieses findet sich unter **/home/BENUTZERNAME**, wobei **BENUTZERNAME** der aktuell eingeloggte Benutzer ist. Dieser Pfad wird immer in der Umgebungsvariablen [4] **\$HOME** gespeichert, die ab hier im Artikel benutzt wird. Will man den Inhalt des aktuellen Verzeichnisses sehen, benutzt man

#### \$ ls

wobei die verschiedenen Farben Auskunft über die Arten der Dateien und Verzeichnisse geben. Eventuell ist diese Farbanzeige-Option aber je nach Distribution auch deaktiviert.

Die Befehle sind oft mächtiger als ihr erstmaliger Aufruf vermuten lassen könnte. Verschiedene Parameter können meist mit einem Bindestrich versehen angehängt werden. So liefert

\$ ls -1

detaillierte Informationen über die Dateien, etwa ihre Größe, Rechte oder das Datum der letzten Änderung.

Wann immer man Hilfe zu Befehlen benötigt oder schlicht nicht weiß, was ein Befehl genau macht, nutzt man **man**. Dieser Befehl zeigt die "Manual Pages", also Handbuchseiten, zu einem bestimmten Befehl an. Beenden kann man diese

KONSOLE

Ansicht mit der Taste Q. Die allermeisten Fragen lassen sich damit beantworten und es ist sicher nicht aus der Luft gegriffen, zu behaupten, dass diese Handbuchseiten zu den besten Dokumentationen überhaupt gehören. So kann man etwa mit

\$ man ls

erkennen, dass man auch versteckte Dateien mit dem Zusatz -a anzeigen kann. Man kann diese Parameter auch kombinieren, etwa mit

\$ ls -la

Die nächste Frage ist nun, wie man das Verzeichnis wechselt. Dazu gibt es den Befehl **cd** ("change directory"). Jedes Verzeichnis beinhaltet die Verzeichnisse "." und "..". Ersteres ist eine Referenz auf sich selbst, also führt

\$ cd .

zu keiner Änderung, wie man mit einer weiteren Eingabe von **pwd** erkennen kann. ".." wiederum verweist auf das darüber liegende Verzeichnis. Führt man also

#### \$ cd ..

aus, so wechselt man in das Elternverzeichnis. Man kann Verzeichnisse relativ, d. h. ausgehend von dem aktuellen Verzeichnis in dem man sich befindet, oder absolut, also ausgehend von der Verzeichnisbaumwurzel, angeben. Gibt es im aktuellen Verzeichnis ein Unterverzeichnis **test**, so kann man mit \$ cd test

in dieses wechseln. Global kann man allerdings auch den kompletten Verzeichnispfad angeben, etwa mit

\$ cd /home/benutzername
\$ cd \$HOME

An dieser Stelle sei auch eindringlich auf die Funktion der Tabulatortaste hingewiesen. Drückt man diese, so bekommt man alle Dateien angezeigt, die auf das bisher eingegebene passen oder es wird vervollständigt. Es ist sinnvoll, sich die Benutzung sofort anzugewöhnen. So wird

\$ cd /h

sofort zu

\$ cd /home/

#### vervollständigt und

\$ cd /home/BE

zu

\$ cd /home/BENUTZERNAME/

wobei **BENUTZERNAME** durch den tatsächlich eingeloggten Benutzer ersetzt werden sollte.

## Kopieren und Verschieben

Kurz sei noch das Kopieren mittels **cp** ("copy") und das Verschieben mittels **mv** ("move") von Daten erwähnt. Die Befehle folgen beide der gleichen Syntax.

\$ mv test test2

benennt die Datei oder das Verzeichnis **test** in **test2** um.

\$ mv test \$HOME/

verschiebt die Datei oder das Verzeichnis **test** nach **\$HOME**. Dabei kann auch ein neuer Name am Zielort gewählt werden:

\$ mv test \$HOME/test2

Analog funktioniert dies beim Kopieren.

\$ cp test \$HOME/

kopiert die Datei test ins Heimverzeichnis und

\$ cp test \$HOME/test2

würde die Datei **test** nach **\$HOME** kopieren und dort mit dem Namen **test2** ablegen.

Will man ein ganzes Verzeichnis kopieren, muss man im Gegensatz zum Verschieben den Parameter  $-\mathbf{r}$  mit angeben:

\$ cp -r testdir \$HOME/

Der Parameter – **r** ist wichtig, da nur so rekursiv, also mit allen Unterverzeichnissen, kopiert wird.

An dieser Stelle müssen auch Metazeichen erwähnt werden. So steht ein \* (Stern) für alle Zeichen in beliebiger Anzahl.

#### \$ cp \* \$HOME

kopiert alle Dateien im aktuellen Verzeichnis nach **\$HOME**, ausgenommen Dateien, die mit einem . (Punkt) beginnen, da diese eine Spezialbedeutung haben (auf die hier aber nicht näher eingegangen wird).

Man könnte dies sinnvoll einschränken auf \*.txt oder Foto.\*. Ersteres liefert (vereinfacht gesagt) alle Dateien mit der Endung txt und Letzteres alle Dateien mit Namen Foto und beliebiger Endung, also Foto.jpg und Foto.png, aber nicht foto.jpg, da Groß- und Kleinschreibung relevant ist.

Ein weiteres nützliches Zeichen ist ? (Fragezeichen), das für genau ein beliebiges Zeichen steht. So steht Foto?.jpeg für Foto1.jpeg oder Foto2.jpeg, aber auch Fotoa.jpeg.

Möchte man nur bestimmte Zeichen, so kann man diese mit eckigen Klammern angeben. [0-9] etwa steht für Zahlen, [abx] für a, b oder x und [a-d] für die Buchstaben a bis d.

Ebenso kann man die Metazeichen auch auf **1s** anwenden. So gibt

\$ ls \*.jpeg

alle Dateien mit der Endung jpeg aus.

#### **Pipelines**

Ein Problem, das mit dem **1s**-Befehl verbunden sein kann, ist die Tatsache, dass bei vielen Dateien die Ausgabe über den Bildschirminhalt hinausgeht. **1s** bietet selbst keine Möglichkeit, die Ausgabe am Bildschirmende zu stoppen. Auch dies ist eine der Eigenheiten im Umgang mit der Shell: Die Befehle machen selten viel, aber das Wenige, was sie machen, machen sie gut.

**more** hingegen ist ein Befehl, der die Ausgabe genau auf eine Bildschirmgröße auf einmal reduziert und ein Scrollen ermöglicht. Wie bekommt man aber die Ausgabe von **1s** als Eingabe für den Befehl **more**? Dafür stehen sogenannte Pipelines zur Verfügung. Das Zeichen | lenkt die Standardausgabe des linken Befehls in die Standardeingabe des rechten Befehls um [5]. So ergibt

\$ ls | more

nun das gewünschte Ergebnis.

Pipelines werden im Folgenden noch ausgiebiger behandelt. Zunächst wird nun auf einige, oft auftretende Situationen eingegangen und ihre Handhabung beschrieben. Möchte man beispielsweise ein Paket über die Paketverwaltung installieren, so ist bei den meisten Distributionen entweder **yum** [6] oder **apt** [7] verfügbar. Beide Befehle seien hier parallel beschrieben. Weiß man, wie das zu installierende Paket heißt, beispielsweise **vlc**, so kann man es mit

```
$ apt-get install vlc
$ yum install vlc
```

installieren. Diese Befehle werden allerdings mit hoher Wahrscheinlichkeit eine Fehlermeldung ausgeben, da man zum Installieren Root-Rechte benötigt. Diese kann man sich einmalig für einen Befehl geben lassen, indem man **sudo** davor schreibt. Weiß man den Namen des Paketes allerdings nicht, so kann man dieses mit

```
$ apt-cache search vlc
$ yum search vlc
```

suchen. Wie oben kann man mit | **more** zu lange Ausgaben am Bildschirmende anhalten. Nach der Suche kann man mit dem oben genannten Befehl die Pakete installieren.

Man kann die Standardausgabe allerdings auch in eine Datei umleiten. > überschreibt den Dateiinhalt, >> hängt es an eine Datei an.

\$ ls >> test.txt

leitet die Ausgabe von **1s** in eine Datei namens **test.txt** um. Man kann diese Datei dann mit

\$ cat test.txt

auf dem Bildschirm ausgeben.

In diesem Zusammenhang ist auch **tail** erwähnenswert. Dieser Befehl gibt nur die letzten Zeilen einer Datei aus. Dies ist beispielsweise für Logfiles nützlich. Man kann diesen Befehl mit

```
$ cat test.txt | tail
```

aber auch direkt

\$ tail test.txt

anwenden. Sucht man bestimmte Zeilen in einer Datei, so kann man dies mit **grep** erreichen.

\$ cat test.txt | grep foto

oder wieder kurz

\$ grep test.txt foto

gibt nur die Zeilen aus, die die Zeichenfolge **foto** beinhalten. Somit sind

| \$ | ls | *message*    |  |  |  |  |
|----|----|--------------|--|--|--|--|
| un | nd |              |  |  |  |  |
|    |    |              |  |  |  |  |
| \$ | ls | grep message |  |  |  |  |

gleichbedeutend.

#### Texte editieren mit vim

Will man die Datei **test.txt** bearbeiten, gibt es dafür verschiedene Texteditoren. Natürlich kann man einen grafischen Editor benutzen. Nun ist allerdings nicht immer eine grafische Oberfläche vorhanden. Außerdem können manche Menschen mit textbasierten Editoren wesentlich effektiver arbeiten.

Im Folgenden soll nun also **vi** bzw. **vim** [8] verwendet werden.

\$ vim test.txt

Um die Datei zu bearbeiten, muss man in den Editiermodus wechseln, dies geschieht durch Drücken der Taste []. Will man diesen verlassen, drückt man Escape. Es seien hier nur die wichtigsten Befehle angegeben. Außerhalb vom Editiermodus kann man mit :w und Return die Datei speichern und mit :q vim verlassen. :q! erzwingt das Verlassen ohne vorheriges Speichern, :wq speichert und beendet dann vim.

## Suchen von Dateien und Parallelausführung

Gelegentlich muss man auch Dateien suchen. Dazu gibt es es den Befehl **find**. Er erwartet zunächst einen Verzeichnispfad und eine Bedingung. Möchte man den gesamten Verzeichnisbaum nach allen Dateien mit der Endung **jpeg** durchsuchen kann man dazu

\$ find / -name "\*.jpeg"

benutzen. Dies wird allerdings seine Zeit dauern. (Fast) jeder Prozess kann abgebrochen werden, indem man Strg + C drückt. Man kann einen Prozess auch im Hintergrund starten, dazu muss man ein & anfügen. Damit können etliche Programme parallel gestartet werden. Die Standardausgabe wird allerdings immer noch auf dem Bildschirm ausgegeben. So ist

\$ find / -name "\*.jpeg" &

nicht wirklich zielführend. Man könnte allerdings die Ausgabe von **find** umleiten, etwa mit

\$ find / -name "\*.jpeg" >> suche &

#### Bemerkungen

Eine nützliche Hilfe im Umgang mit der Shell sind Referenzkarten, bspw. die UNIX-Refcard von Christof Böckler [9]. Diese kann man sich zum Beispiel unter die Schreibtischunterlage legen und bei Bedarf auch mit Notizen versehen. Je länger man mit der Shell arbeitet, desto seltener wird man sie benötigen.

#### LINKS

- [1] https://www.microsoft.com/powershell
- [2] http://www.freiesmagazin.de/freiesMagazin-2010-03
- [3] https://de.wikipedia.org/wiki/Unix-Shell# Weiterentwicklungen
- [4] https://de.wikipedia.org/wiki/Umgebungsvariable
- [5] https://de.wikipedia.org/wiki/Standard-Datenströ me
- [6] http://linuxwiki.de/yum
- [7] http://linuxwiki.de/apt
- [8] http://linuxwiki.de/Vim
- [9] http://www.jamesie.de/unix/refcards/

## Autoreninformation

Jens Dörpinghaus hat Computer noch ohne grafische Benutzeroberfläche kennengelernt und nutzt deswegen auch unter Linux gerne die Vorteile der Shell.

Diesen Artikel kommentieren •••

## GNOME-Desktop ohne GNOME-Shell zusammenstellen von Steffen Rumberger

er GNOME-3-Desktop [1] lässt sich mit geringem Aufwand auch ohne GNOME-Shell [2] selbst zusammenstellen. Statt der GNOME-Shell kommen dabei ein eigenes Panel und ein eigener Fenstermanager zur Anwendung.

Im nachfolgend beschriebenen Beispiel werden der Avant Window Navigator [3] als Panel (auch Dock genannt) und Compiz [4] als Fenstermanager verwendet. Natürlich lässt sich Compiz auch durch jeden anderen Fenstermanager ersetzen. Ein Vorteil dieses Vorgehens wäre dann, dass 3-D für GNOME 3 keine Voraussetzung mehr ist.

**Hinweis:** Das Powermanagment sowie die Sonder- und Multimedia-Tasten werden weiterhin funktionieren. Was nicht auf Anhieb funktioniert, sind die Desktop-Notifications und das Programm für den Umgang mit Wechselmedien. Auch das Bluetooth-Verwaltungs-Applet benötigt etwas Nacharbeit, die im Folgenden ebenfalls beschrieben wird.

### GNOME-Session zusammenstellen

Der X-Session-Manager ist nach dem Login für das Starten der Desktop-Umgebung (ähnlich dem Autostart) verantwortlich. Die Aufgaben des X-Session-Managers kann auch weiterhin das Programm gnome-session übernehmen. Um eine eigene GNOME-Session zusammenzustellen, muss eine Konfigurationdatei angelegt und der Session ein neuer Name zugewiesen werden, wobei der Name der Konfigurationsdatei, auch der Name für die Session (ohne Dateiendung) ist. Hier wird eine neue Session **mygnome** konfiguriert.

Die Konfiguration umfasst die eigenen Anwendungen (Fenstermanager, Panel usw.), die als Kernkomponenten der Desktop-Umgebung geladen werden sollen.

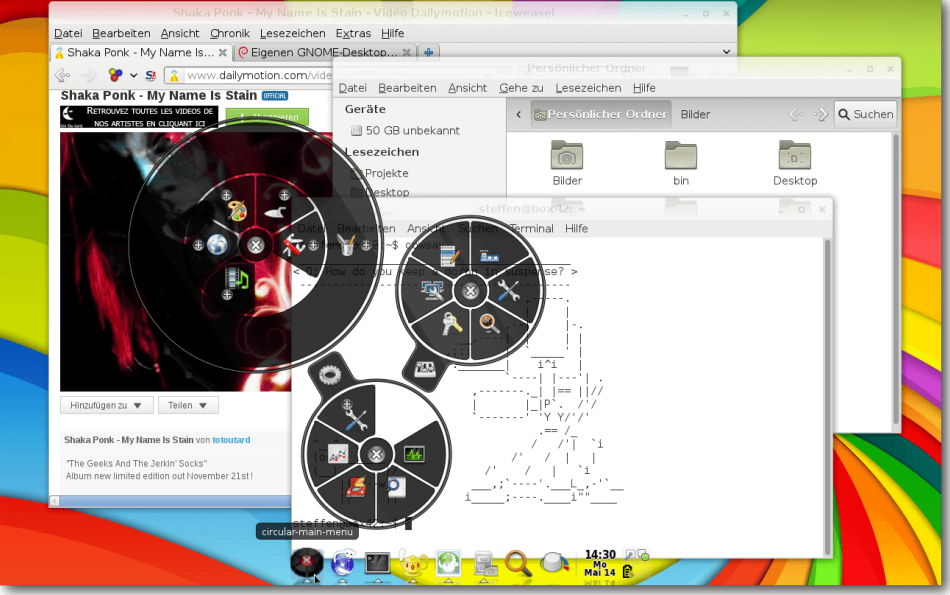

GNOME 3 kann auch mit einem anderen Fenstermanager und Panel eingerichtet werden. 9

Die Datei **\$HOME/.config/gnome-session/** sessions/mygnome.session wird mit folgendem Inhalt neu angelegt:

|                                        | [GNOME Session]                                       |  |  |  |  |
|----------------------------------------|-------------------------------------------------------|--|--|--|--|
|                                        | Name=GNOME 3 without Shell                            |  |  |  |  |
|                                        | RequiredComponents=gnome-settings- $\curvearrowright$ |  |  |  |  |
|                                        | daemon;                                               |  |  |  |  |
| <pre>RequiredProviders=wm;panel;</pre> |                                                       |  |  |  |  |
|                                        | DefaultProvider-wm=compiz                             |  |  |  |  |
|                                        | DefaultProvider-panel=avant-window- $\sim$            |  |  |  |  |
|                                        | navigator                                             |  |  |  |  |

#### Listing 1: mygnome.session

Es können in dieser Konfigurationsdatei alle Anwendungen angegeben werden, für welche sich unter **/usr/share/applications/** ein Starter (.desktop-Dateien) befindet.

Eigene bzw. fehlende .desktop-Dateien können unter /usr/local /share/applications/ oder alternativ unter \$HOME/.local/share/ applications/ angelegt werden und haben dann genauso Gültigkeit. Die Dateien im Benutzer-Verzeichnis haben Vorrang gegenüber denen unter /usr/local/.

Die ursprüngliche Konfiguration befindet sich in /usr/share /gnome-session/sessions/gnome. **session**. Für eine ausführliche Beschreibung der Funktionsweise und des Aufbaus der Konfigurationsdatei siehe die Manpage **gnome-session(1)**. Es ist auch möglich, eine Session zu überschreiben und so eine neue Session für **gnome.session** oder **gnome-fallback**. **session** anzulegen.

Über den dconf-Schlüssel **/org/gnome/ desktop/session/session-name** muss festgelegt werden, dass die eigene Session gestartet werden soll. Dazu trägt man den Name der Session als Wert für den Schlüssel ein: Konfiguration angegeben werden kann.

Dieser Artikel soll jedoch Hinweise zum Einrichten von Alternativen geben und zeigt dazu exemplarisch das Einrichten von Compiz.

\$ dconf write /org/gnome/desktop/session/session-name mygnome

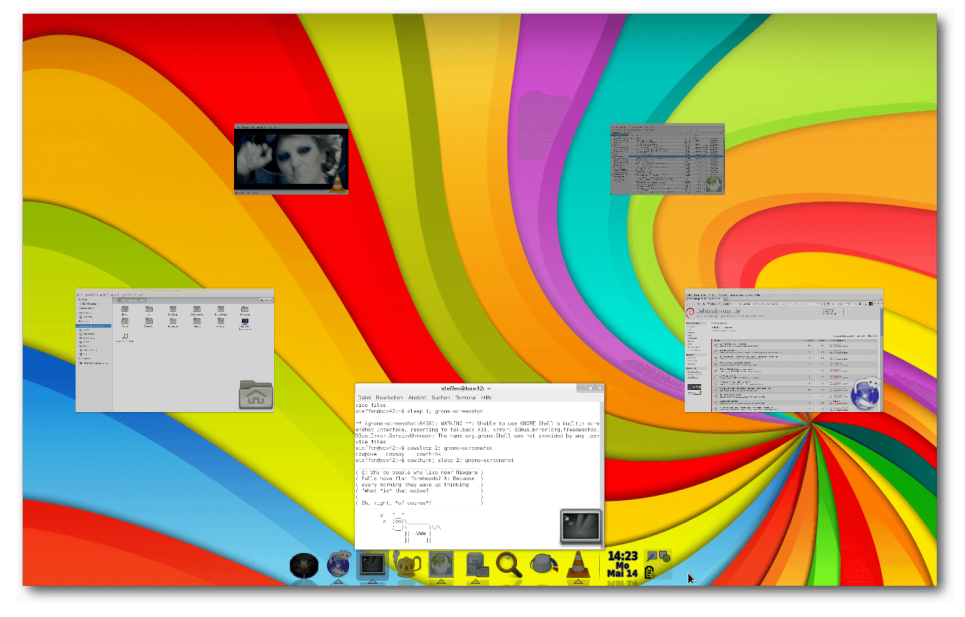

Der Anwendungsumschalter ist Teil des Fenstermanagers. Unter Compiz muss dieser extra aktiviert werden. 9

Der GNOME 3 Fallback-Modus (**gnome-fallback.session**) ist der Ersatz für die GNOME Shell für den Fall, dass kein 3-D zur Verfügung steht. Diese Konfiguration basiert auf dem GNOME-Panel. Sie kann vom Display-Manager wie beispielsweise GDM gestartet werden und stellt keine speziellen Hardwareanforderungen.

als bei Mutter [5] oder Metacity [6], kein Starter hinterlegt und der Fenstermanager kann deshalb nicht gestartet werden. Es muss also zuerst noch ein Starter für Compiz angelegt werden.

## Einrichten des Fenstermanagers

In der GNOME-Shell kommt der Fenstermanager Mutter zum Einsatz, der in der GNOME-Session-

Der Standardwert ist **gnome** und startet die GNOME-Shell bzw., wenn kein 3-D zur Verfügung steht oder es explizit im Display-Manager angeben wurde, den Fallback-Modus.

Noch aber ist das neue Setup nicht funktionsfähig und ein Neustart würde an diesem Punkt nicht funktionieren. Sobald ein Programm aus der GNOME-Session-Konfigurationsdatei nicht gestartet werden kann, schlägt der komplette Start der Desktop-Umgebung fehl. Für Compiz ist, anders Damit ein Programm in der GNOME-Session-Konfiguration angegeben werden kann, muss dafür ein Starter (.desktop-Datei) hinterlegt sein. Für Compiz fehlt dieser. Deshalb muss zuerst ein Starter mit einem Editor mit root-Rechten unter \$HOME/.local/share/applications/ compiz.desktop erstellt werden:

| [Desktop Entry]                   |
|-----------------------------------|
| Encoding=UTF-8                    |
| Name=Compiz                       |
| Comment=OpenGL-Composition- und 🔿 |
| Windowmanager                     |
| Exec=compiz                       |
| Terminal=false                    |
| Type=Application                  |
| StartupNotifv=true                |

Listing 2: compiz.desktop

Anwendungen wie der Avant Window Navigator benötigen einen Composition-Window-Manager [7]. Die Fenstermanager Compiz und Mutter haben den Composition-Manager aktiviert, beim Fenstermanager Metacity muss dieser über den dconf-Schlüssel /org/gnome/ metacity/compositing-manager aktiviert werden:

GNOME

\$ dconf write /org/gnome/metacity/ compositing-manager true

Es muss also zwischen Fenstermanagern mit und ohne Composition-Manager unterschieden werden.

Ist das typische GNOME-Theme Adwaita installiert, wird dieses auch vom Fenstermanager genutzt. Das Theme wird im Paket **gnome-themes-standard** durch die Paketverwaltung bereitgestellt. Es funktioniert aber auch jedes andere GNOME-Theme.

#### Autostart

Die GNOME Entwickler unterscheiden im Autostart, ob die GNOME-Shell oder der Fallback-Modus geladen wird. So können Starter (.desktop-Dateien) im Autostart einen AutostartCondition-Eintrag enthalten, was eine Erweiterung der Desktop Application Autostart Spezifikation [8] ist.

Ein solcher Eintrag kann der Grund sein, warum ein Programm nicht startet. Dann ist es nötig, diesen Eintrag zu überschreiben.

Die in den folgenden zwei Listings dargestellten AutostartCondition-Einträge sind für die Unterscheidung verantwortlich und legen fest, welche Anwendungen im Autostart standardmäßig in welchem Modus starten sollen.

AutostartCondition=GNOME3 if-∧ session gnome-fallback erlaubt das Starten nur im "echten" fallback-Modus, also wenn die Session mit termgnomefallback benannt ist.

AutostartCondition=GNOME3 unless- $\curvearrowright$  session gnome

erlaubt das Starten nur, wenn die GNOME-Shell nicht geladen, also die Session nicht mit **gnome** benannt ist.

Ansonsten wird der Autostart für den Starter unterbunden.

Der folgende Befehl zeigt alle AutostartCondition-Einträge im Autostart an:

\$ grep AutostartCondition /etc/xdg/ autostart/\*.desktop /usr/share/ gnome/autostart/\*.desktop

Der Unterschied zwischen den Startern im Autostart und denen in der GNOME-Session-Konfigurationsdatei ist, dass ein nicht startendes Programm im Autostart nicht den Start der Desktop-Umgebung verhindert. Anwendungen, die nicht zwingend für die Desktop-Umgebung notwendig sind, sollten also immer in den Autostart eingetragen werden.

#### AutostartCondition-Eintrag überschreiben

Um einen AutostartCondition-Eintrag, der das Starten eines Programms im gewünschtem Modus verhindert, zu überschreiben, legt man sich im Benutzerverzeichnis für den Autostart eine Kopie des Starters an, diese aber entsprechend ohne AutostartCondition-Eintrag. Dies kann nötig sein, damit der Umgang mit Wechselmedien und das Starten des Bluetooth-Verwaltungs-Applets funktionieren.

Das automatische Starten von Programmen beim Anmelden kann, wie gewohnt, mit dem GNOME-Dialog Startprogrammeinstellungen (Programm /usr/bin/gnomesession-properties) verwaltet werden. Legt man über den Dialog neue Autostart-Einträge an, wird kein AutostartCondition-Eintrag gesetzt.

Im Terminal und in Shell-Skripten kommentiert das folgende Beispiel einen AutostartCondition-Eintrag komplett aus, sodass Programme immer starten:

```
$ mkdir -p $HOME/.config/autostart/
$ sed '/AutostartCondition=/s/^/# /~
g' /etc/xdg/autostart/F00.desktop >~
HOME/.config/autostart/F00.desktop
```

Umgang mit Wechselmedien, Bluetooth-Verwaltungs-Applet und Notification-Daemon Die GNOME-Shell kümmert sich um Wechseldatenträger, sie hängt angeschlossene Geräte automatisch ein und führt gegebenenfalls Programme aus.

Damit beispielsweise der Medienspieler beim Einlegen einer DVD automatisch startet, muss der Starter für den Einhänge-Assistent (/usr/share/gnome/autostart/gnome-fallb ack-mount-helper.desktop), ohne Autostart-Condition-Eintrag in den Autostart eintragen werden.

GNOME

Soll das Bluetooth-Verwaltungs-Applet starten, muss der Starter für die Bluetooth-Verwaltung (/usr/share/gnome/autostart/ bluetooth-applet.desktop) ohne den beschriebenen AutostartCondition-Eintrag in den Autostart eintragen werden.

Beide Starter erlauben sonst nur das Starten im "echten" fallback-Modus.

Gemeint ist die Session gnome-fallback. Selbiges gilt unter anderem auch für den Starter, der die Lautstärkeregelung bereitstellt (/etc/xdg/autostart/gnome-sound-applet. desktop) aus dem Paket gnome-controlcenter-data.

Damit passive Pop-up-Meldungen (Desktop-Notifications) angezeigt werden, muss der Notification-Daemon gestartet sein.

Passiert dies nicht, obwohl in der Konfiguration für die GNOME-Session angegeben, kann es eine mögliche Lösung sein, das Programm /usr/lib/notification-daemon/notificati on-daemon in den Autostart einzutragen.

Wem das Verhalten des Notification-Daemon in GNOME 3 nicht zusagt, der findet mit Notify OSD [9] eine Alternative. Damit Notify OSD im Autostart von GNOME startet, muss die Datei /etc/xdg/autostart/notify-osd. **desktop** zum Autostart hinzugefügt und dort die Option X-GNOME-Autostart-enabled=true gesetzt werden.

Im Terminal und in Shell-Skripten geht das mit:

\$ sed '/X-GNOME-Autostart-enabled=/~ s/=.\*/=true/g' /etc/xdg/autostart/~ notify-osd.desktop > \$HOME/.config/~ autostart/notify-osd.desktop

#### Icons auf dem Desktop

Wer sich gerne die Dateien des Verzeichnisses **Desktop** auf der Arbeitsfläche angezeigen lassen möchte, der kann dies mittels des dconf-Schlüssels **/org/gnome/desktop/ background/show-desktop-icons** aktivieren:

\$ dconf write /org/gnome/desktop/~
background/show-desktop-icons true

Die Anzeige der Icons erledigt Nautilus.

#### Zusammenfassung

Es ist möglich, GNOME 3 ohne GNOME Shell zu nutzen und sich einen Desktop nach eigenen Wünschen zusammenzustellen und für alle Komponenten andere Anwendungen zu definieren. Dies wurde hier am Beispiel von Compiz und Avant Window Manager gezeigt. Wer diese Anwendungen schon unter GNOME 2 für die Organisation des Desktops nutzte, kann so seinen gewohnten Workflow auch unter GNOME 3 beibehalten. Allen anderen sollte es die Einrichtung von Alternativen in GNOME 3 erleichtern.

#### LINKS

- [1] http://www.gnome.org/gnome-3/
- [2] http://live.gnome.org/GnomeShell
- [3] http://launchpad.net/avant-window-navigator/
- [4] http://www.compiz.org/ 🚟
- [5] http://git.gnome.org/browse/mutter/ 🚟
- [6] http://blogs.gnome.org/metacity/ 🚟
- [7] https://de.wikipedia.org/wiki/Composition-Manager
- [8] http://standards.freedesktop.org/autostart-spec/ autostart-spec-latest.html 🚟
- [9] http://launchpad.net/notify-osd

#### Autoreninformation

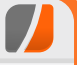

**Steffen Rumberger** ist Debian GNU/Linux Nutzer und dieser Artikel entstammt einem von ihm gestarteten Wiki-Artikel auf wiki.debianforum.de. Dort finden sich weiterführende Informationen und Beispiele.

#### Diesen Artikel kommentieren \*

## docopt – Eleganter Umgang mit Parametern von Kommandozeilenprogrammen von Jochen Schnelle

as Projekt *docopt* [1] beschreibt sich selbst als Beschreibungssprache für Kommandozeilenapplikationen ("*Command-line interface description language*") und hat das Ziel, schöne Schnittstellen für Kommandozeilenapplikationen ("*creates beautiful command-line interfaces*") zu generieren.

Was sich beim ersten Lesen ein wenig vage anhört hat allerdings einen handfesten Hintergrund. Wer mit einem Kommandozeilenprogramm arbeitet, erwartet üblicherweise, dass beim Aufruf des Programms mit -**h** (oder auch --**help**) ein Hilfstext erscheint, der die Befehle, Argumente und Optionen des Programms zumindest kurz erklärt. Dieser Hilfstext muss natürlich in irgendeiner Form im Programm hinterlegt werden – von selbst generiert sich dieser nicht. Genau hier setzt *docopt* an: Den Hilfstext auf möglichst einfache und elegante Weise zu generieren.

*docopt* entstammt dem Python-Umfeld und die Referenzimplementierung [2] liegt ebenfalls in Python vor. Es gibt aber auch eine Reihe von Portierungen in andere Programmiersprachen, dazu später mehr. Dieser Artikel beschreibt die Nutzung der Python-Version von *docopt* in der derzeit aktuellen Version 0.6.1.

#### argparse, Docstrings und docopt

Unter Python werden heutzutage Befehle, Argumente und Optionen für Kommandozeilen-

applikationen üblicherweise mit Hilfe des Moduls **argparse** [3] festgelegt, hieraus wird dann auch der Hilfstext generiert. Weiterhin gehört es unter Python zum "guten Ton", dass man für ein Python-Modul auch einen Docstring [4] hinterlegt. Dieser wird dann beim Aufruf von help(modulname) im Python-Interpreter angezeigt. Soll innerhalb des Docstrings die Nutzung des Programm erklärt werden - was durchaus Sinn ergibt - dann muss hier all das nochmals geschrieben werden, was auch schon bei argparse hinterlegt ist. Man hat also doppelte Arbeit und redundanten Text. *docopt* macht aus dieser Not eine Tugend: Es generiert aus dem Docstring den Kommandozeilenhilfstext, so dass beim Einsatz von docopt die Nutzung von argparse entfallen kann.

#### Installation

*docopt* für Python besteht nur aus einer einzelnen Datei, so dass diese händisch von der Projektseite [2] kopiert werden kann. Oder es wird der für Python-Module gängigere Weg der Installation via pip [5] gewählt:

# pip install docopt

#### **Ein Beispiel**

Das folgende kleine Pythonprogramm zeigt die (unspektakuläre) Nutzung von *docopt*:

'''docopt\_beispiel.py

Usage:

```
...
Options:
...
from docopt import docopt

if __name__ == '__main__':
arguments = docopt(__doc__)
print(arguments)
```

Listing 1: docopt\_short.py

Das komplette Programm inklusive kompletter Hilfe: docopt\_beispiel.py.

Das Programm an sich hat dabei keine echte Funktion. Über die beiden Zeilen innerhalb des **if \_\_name\_\_** == '\_\_**main\_\_**': Blocks werden lediglich die Befehle, Argumente und Optionen ausgegeben, mit denen das Programm **docopt\_beispiel.py** aufgerufen wurde. Der Docstring zu Beginn des Listings erklärt dabei die Nutzung des Programms. Die einzige wirklich zwingende Angabe ist dabei das **Usage:**, damit *docopt* die nachfolgenden Befehle, Argumente und Optionen korrekt als solche erkennt.

Ruft man das Programm jetzt auf, erscheint folgende Ausgabe:

```
$ python docopt_beispiel.py
Usage:
    mein_programm.py reset
    mein_programm.py listen <^
    ip_address> <port>
```

```
mein_programm.py listen <^
ip_address> <port> [--details=<^
level>]
mein_programm.py --details=<level>
mein_programm.py (--load-config ^
DATEI)
```

Da das Programm mindestens einen Befehl, ein Argument oder eine Option erwartet, aber keines oder keine übergeben wurde, erscheint der Hilfstext. Gleiches würde geschehen, wenn das Programm mit einer nicht definierten Option wie z. B. **python docopt\_beispiel.py --foo** aufgerufen würde.

#### Automatische Hilfstexte

Wie im Listing zu sehen ist, ist nicht festgelegt, dass es eine Option -**h** (der --**help**) gibt. Dies ist auch nicht notwendig, da *docopt* das automatisch erledigt. Das zeigt folgender Aufruf:

```
$ python docopt_beispiel.py -h
Usage:
    mein_programm.py reset
    mein_programm.py listen <ip_address> <port>
    mein_programm.py listen <ip_address> <port> [--details=<level>]
    mein_programm.py --details=<level>
    mein_programm.py (--load-config DATEI)
Options:
                                Initialisiert das Programm neu
    reset
    listen <ip_address> <port>
                                das Programm startet auf der angegebenen
                                IP-Adresse und der angegebenen Port
    --details=<level>
                                Leat die Detailtiefe fest
    --load-config DATEI
                                Liest die Konfigurationsdatei DATEI ein
```

Jetzt wird auch der unter **Options** im Docstring hinterlegte Text mit angezeigt.

Als zweites Beispiel die Option **listen** mit zwei Parametern:

Auswerten der Befehle, Argumente

Wird das Beispielprogramm mit einem der defi-

nierten Befehle, Argumente oder Optionen aufge-

rufen, so erscheint beispielsweise folgende Aus-

reset ist also True (weil das Argument ange-

geben wurde), alle anderen Befehle, Argumente

bzw. Optionen haben ihre voreingestellten Stan-

\$ python docopt\_beispiel.py reset

und Optionen

{'--details': None,

'<port>': None,

'reset': True}

'listen': False,

'--load-config': None,

'<ip\_address>': None,

dardwerte False bzw. None.

gabe:

```
$ python docopt_beispiel.py listen 
127.0.0.1 8765
{'--details': None,
'--load-config': None,
'<ip_address>': '127.0.0.1',
'<port>': '8765',
'listen': True,
'reset': False}
```

Wie zu sehen ist, speichert *docopt* die Befehle, Argumente und Optionen unter Python im Datentyp "Dictionary". Interessiert z. B. nur, ob das Argument **reset** vorhanden war, so kann über den Ausdruck **arguments['reset']** direkt darauf zugegriffen werden.

Wird das Programm übrigens mit unvollständigen Optionen aufgerufen, so weist *docopt* entsprechend darauf hin:

```
$ python docopt_beispiel.py --load-
config
--load-config requires argument
```

#### Befehle, Argumente und Optionen

Wie im obigen Beispiel zu sehen ist, kommen in der Definition der Befehle, Argumente und Optionen diverse Arten von Klammern vor. Manche Befehle, Argumente und Optionen stehen auch frei. Dies ist für *docopt* von Bedeutung.

**reset**, welches frei steht, ist ein Befehl, der nicht optional ist. Spitze Klammern (<>) schließen ein (Positions-) Argument ein, welches auf einen Befehl (wie hier **listen**) oder eine Option (wie hier --**details**) folgt. Eckige Klammern ([]) kennzeichnen ein optionales Argument, welches angegeben werden kann, aber nicht muss (hier das --details in der Zeile mit listen). Runde Klammern legen benötigte Argumente/Optionen fest. Im obigen Beispiel bedeutet dies, dass die Option --load-config zwingend die Angabe einer Datei benötigt.

Die hier gezeigten Fälle sind die gängigsten von *docopt*, aber nicht alle. Die eingangs erwähnte Projektseite von *docopt* enthält ein ausführlicheres Beispiel, in dem die Kommandozeilen-API für das Spiel "Schiffe versenken" nachgestellt wird.

#### Portierung auf andere Sprachen

Wie bereits erwähnt entstammt *docopt* ursprünglich dem Python-Umfeld, ist aber nicht (mehr) darauf beschränkt. Es gibt fertige Portierungen für Ruby [6], PHP [7], CoffeeScript/JavaScript [8] und Bash [9]. Des Weiteren sind Portierungen für C [10] und Lua [11] in Arbeit. Die Nutzung der Portierung erfolgt analog zur Python-Version, Details und Beispiele sind auf den jeweiligen Projektseiten zu finden.

#### Fazit

*docopt* stellt – unter Python und auch den anderen genannten Programmiersprachen – eine einfache und elegante Möglichkeit dar, Hilfstext zu generieren und die Aufruf-Parameter des Programms auf der Kommandozeile auszuwerten. Zumal die Python-Version nur aus einer einzelnen Datei besteht, keine Abhängigkeiten außer Python selbst hat und unter allen Python-Versionen von 2.5 bis 3.3 läuft. Die Entwicklung von *docopt* ist zwar noch nicht abgeschlossen, so dass durchaus noch kleine Änderungen an der API erfolgen könnten. Da dann aber im Zweifelsfall nur der Docstring innerhalb des eigenen Programms angepasst werden müsste, ist dies kein Grund, nicht jetzt schon auf *docopt* zu setzen.

Links

#### [1] http://docopt.org/ 🚟

- [2] https://github.com/docopt/docopt 🚟
- [3] http://docs.python.org/2/howto/argparse.html
- [4] http://www.python.org/dev/peps/pep-0257/
- [5] http://pypi.python.org/pypi/pip 🚟
- [6] https://github.com/docopt/docopt.rb
- [7] https://github.com/docopt/docopt.php
- [8] https://github.com/docopt/docopt.coffee 🚟
- [9] https://github.com/docopt/docopts
- [10] https://github.com/docopt/docopt.c
- [11] https://github.com/docopt/docopt.lua

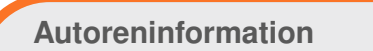

Jochen Schnelle (Webseite) programmiert selbst bevorzugt in Python. Auf docopt ist er über einen Artikel im englischen Linux-Magazin zur PyCon UK 2012 aufmerksam geworden.

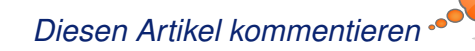

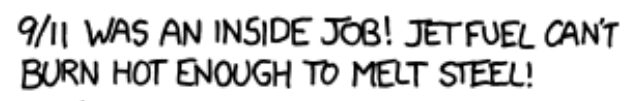

WELL, REMEMBER - JET FUEL WASN'T THE ONLY THING ON THOSE PLANES. THEY WOULD'VE ALSO CARRIED TANKS FULL OF THE MIND-CONTROL AGENTS AIRLINERS USE TO MAKE CHEMTRAILS.

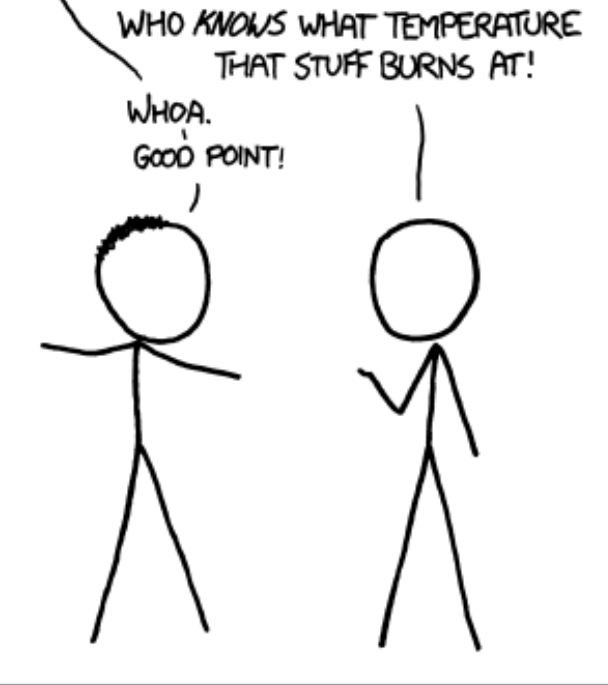

MY HOBBY: PLAYING CONSPIRACY THEORIES OFF AGAINST EACH OTHER.

"Jet Fuel" © by Randall Munroe (CC-BY-NC-2.5), http://xkcd.com/966/

## Firefox-Erweiterungen mit dem Add-on-SDK erstellen – Teil III von Markus Brenneis

m letzten Teil [1] ging es darum, wie die aktuelle Auswahl festgestellt werden kann und der passende Wikipediaartikel in einem neuem Tab geöffnet wird. Jetzt soll es alternativ möglich sein, den Artikel in einem Panel anzuzeigen.

#### **Erstellen von Panels**

Ein Panel ist ein kleiner Dialog, dessen Inhalt mit HTML, CSS und Javascript erstellt wird. Nach dem Einbinden des Moduls **panel** [2] wird ein Panel wie folgt deklariert:

```
var panels = require("panel");
var self=require("self");
var panel = panels.Panel ({
  contentURL: self.data.url("panel.~
  html")
});
```

Der Inhalt des Panels steht in der Datei **panel.html** (der Dateiname kann beliebig gewählt werden). Diese Datei muss im **data**-Ordner der Erweiterung angelegt werden und kann mithilfe des Moduls **self** [3] gefunden werden. Eine einfache Datei, die die Hauptseite der mobilen Wikipedia anzeigt, könnte so aussehen:

```
<!DOCTYPE HTML>
<html>
<head>
<link rel="stylesheet" type="text/~
css" href="panel.css" />
```

```
</head>
<body>
<iframe id="article" src="http://de
.m.wikipedia.org"/>
</body>
</html>
```

Listing 1: panel.html

**Hinweis:** Man kann http://de.m.wikipedia .org auch direkt als contentURL angeben, der Umweg über panel.html ist aber für spätere Zusatzfunktionen notwendig.

Damit der **iframe** [4], in dem der Artikel angezeigt wird, auch den gesamten Platz im Panel ausnutzt, werden ein paar Stileigenschaften in der Datei **panel.css**, die ebenfalls im Ordner **data** abgelegt ist, festgelegt:

```
body {
   height: 100%;
   width: 100%;
   background: white;
}
iframe {
   border: 0px;
   height: 100%;
   width: 100%;
   overflow: hidden;
   position: absolute;
   top: 0px;
   left: 0px;
}
```

Listing 2: panel.css

Um das Panel anzuzeigen, wenn auf das "W"-Symbol geklickt wird, muss die **panel**-Eigenschaft des Widgets gesetzt werden:

```
var widget = widgets.Widget({
    id: 'wikipedia-icon',
    label: 'Wikipedia',
    content: '<b style="font-family:~
    Times">W</b>',
    panel: panel,
    onClick: openArticleInPanel
});
```

Damit auf die Variable **panel** zugegriffen werden kann, muss dieser Codeblock hinter der Deklaration von **panel** stehen. Außerdem wird eine andere **onClick**-Funktion aufgerufen, denn der Artikel soll nicht mehr in einem neuem Tab erscheinen, sondern im Panel.

#### Laden des Artikels

Jetzt muss diese Funktion angelegt werden. Wie bereits im letzten Artikel erwähnt, kommunizieren die unterschiedlichen Teile der Erweiterung (und des Browsers) über Content-Skripten miteinander. Um dem Panel mitzuteilen, welcher Artikel angezeigt werden soll, wird auch ein Content-Skript verwendet.

Der Code befindet sich in der Datei **panel.js**, die wieder im **data**-Verzeichnis abgelegt wird, und wird mit der Eigenschaft **contentScript File** dem Panel zugeordnet:

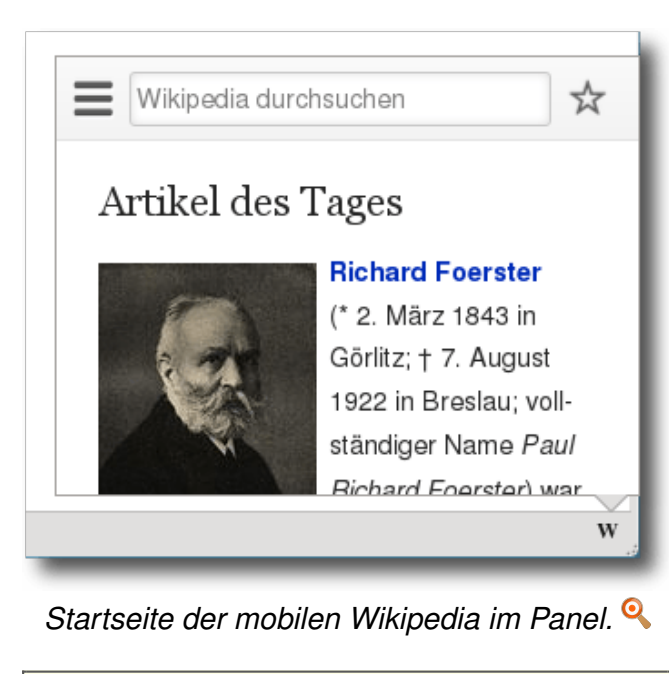

```
var panel = panels.Panel ({
   contentURL: self.data.url("panel.^
   html"),
   contentScriptFile: self.data.url^
   ("panel.js")
});
```

Das Skript enthält folgenden Code:

```
self.port.on("loadPage", function(
page) {
    document.getElementById("article
    ").src=page;
});
```

#### Listing 3: panel.js

Die Kommunikation läuft über das globale **port**-Objekt [5]. Wenn das Panel ein Ereignis mit dem Namen **loadPage** erhält, setzt es die **src**- Eigenschaft des iframes **article** auf den Wert des Parameters **page**.

Die Funktion **openArticleInPanel** muss nun ein solches Ereignis mit **panel.port.emit** auslösen:

```
function openArticleInPanel() {
  panel.port.emit("loadPage", "http^
  ://de.m.wikipedia.org/w/index.php^
  ?search=" +
  selectedText);
}
```

Ein Test mit **cfx run** zeigt, dass diese Implementierung bereits sehr gut funktioniert.

Kleine Verbesserungen

#### Ein Schließen-Button ...

Auch wenn das Panel einfach durch einen Linksklick außerhalb des Panels geschlossen werden kann, ist dies unter Umständen nicht jedem Benutzer bewusst, weshalb man einen

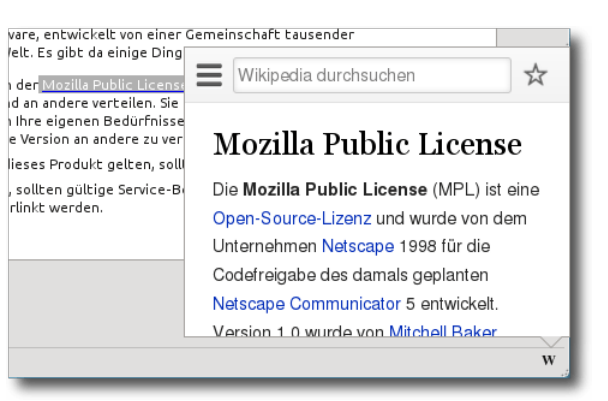

Der markierte Begriff "Mozilla Public License" wurde in Wikipedia nachgeschlagen. 9 Schließen-Link im Panel anzeigen könnte. Dazu fügt man zur HTML-Datei folgenden Code hinzu:

<div id="close"><a href="javascript^ :closePanel()">x</a></div>

Das "x" wird mit CSS rot gefärbt und nach oben rechts verschoben. Damit es über dem Frame erscheint, muss **z-index** [6] auf 1 gesetzt werden.

```
#close {
   position: absolute;
   top: 10px;
   right: 10px;
   z-index: 1;
}
#close > a {
   color: red;
   text-decoration: none;
   font-size: 24px;
   font-family: monospace;
}
```

Da der Panelinhalt selbst nicht das Panel schlie-Ben kann, muss wieder mit Content-Skripten gearbeitet werden. Zunächst wird **panel.js** um einen Event-Handler [7] für Mausklicks erweitert:

```
window.addEventListener(
  'click',
  function(event) {
    var t = event.target;
    if(t.nodeName == "A" && t.^
    toString() == "javascript:^
    closePanel()") {
       self.port.emit('closePanel');
    }
```

| },    |
|-------|
| false |
| );    |

Sobald also auf einen Link (a-Element) geklickt wird und das Linkziel **javascript:closePanel()** ist, wird die Nachricht **closePanel** an den Hauptcode der Erweiterung geschickt. Diese Nachricht muss jetzt nur noch in **main.js** verarbeitet werden, indem die **hide**-Funktion von **panel** aufgerufen wird:

```
panel.port.on("closePanel", ~
function() {
   panel.hide();
});
```

Der Code kann an einer beliebigen Stelle (außerhalb einer Funktion) nach der Deklaration von **panel** eingefügt werden.

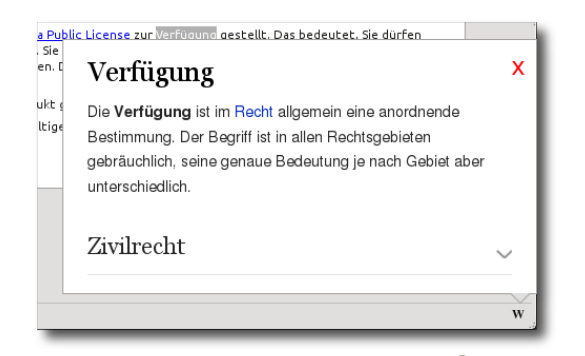

Das überarbeitete Panel. 🭳

#### ... und weniger Flackern

Um mehr von dem Artikel zu sehen, sollte die Größe des Panels mittels der Eigenschaften width und height etwas vergrößert werden. Des Weiteren ist es bisher so, dass, bevor ein neuer Artikel geladen wird, der alte Artikel noch angezeigt wird. Um das zu verhindern, kann mithilfe der **onHide**-Eigenschaft eine Nachricht an das Panel gesendet werden, mit der die Seite auf **about:blank** gesetzt wird. Mit diesen Anpassungen sieht die Panel-Deklaration wie folgt aus:

```
var panel = panels.Panel ({
  contentURL: self.data.url("panel.^
  html"),
  contentScriptFile: self.data.url^
  ("panel.js"),
  onHide: function () {
    panel.port.emit("loadPage", "^
    about:blank");
  },
  width: 450,
  heigth: 450
});
```

#### Ausblenden der Suchleiste

Ferner ist die Suchleiste für den Verwendungszweck der Erweiterung nicht sinnvoll und kann ausgeblendet werden. Dies kann gemacht werden, indem per CSS der Seiteninhalt um 50 Pixel nach oben verschoben wird. Dazu wird in der CSS-Datei **iframe** um folgende zwei Eigenschaften ergänzt:

height: calc(100% + 50px); top: -50px;

## Zusammenfassung und Ausblick

In dieser Ausgabe wurde gezeigt, wie Panels angelegt werden und verschiedene Programmteile über Content-Skripte miteinander kommunizieren können. Im nächsten Artikel der Reihe wird das Erstellen von Einstellungen und Übersetzungen thematisiert werden.

Die komplette Erweiterung kann als Archiv ffox\_addonsdk\_3.tar.gz und als installierbare Erweiterung ffox\_addonsdk\_3.xpi heruntergeladen werden.

#### LINKS

- [1] http://www.freiesmagazin.de/freiesMagazin-2013-03
- [2] https://addons.mozilla.org/en-US/developers/ docs/sdk/latest/modules/sdk/panel.html
- [3] https://addons.mozilla.org/en-US/developers/ docs/sdk/latest/modules/sdk/self.html 🚟
- [4] https://de.wikipedia.org/wiki/Inlineframe
- [5] https://addons.mozilla.org/en-US/developers/ docs/sdk/latest/dev-guide/guides/content-scripts/ using-port.html State
- [6] http://www.css4you.de/z-index.html
- [7] http://molily.de/js/event-handling-fortgeschritten. html#addEventListener

#### Autoreninformation

Markus Brenneis (Webseite) hat 2007 sein erstes Firefox-Add-on geschrieben und 2012 beim Entwickeln der Erweiterung LanguageToolFx erstmals das Add-on-SDK benutzt.

## PNG-Bilder (automatisch) optimieren von Dominik Wagenführ

ine Frage, die man sich bei der Überschrift stellen könnte, ist: "Sind meine Bilder nicht optimal?" Die Antwort ist, dass alles eine Frage der Definition ist. Mit "optimal" ist in diesem Fall die Dateigröße des PNG-Bildes in Relation zur Qualität gemeint. Im Artikel sollen ein paar Werkzeuge vorgestellt werden, mit denen man PNG-Bilder ohne großen Qualitätsverlust verkleinern kann.

#### **Technischer Hintergrund**

Das Grafikformat PNG (kurz für "Portable Network Graphics" [1]) ist neben JPG [2] (die Komprimierung heißt im übrigen JPEG) das wohl am weitesten verbreitete Bildformat im Internet. Es unterstützt die drei Farbkanäle Rot, Grün und Blau und kann insgesamt bis zu 16,7 Millionen Farben in einem Bild darstellen. Aber auch die Darstellung als Graustufenbild ist möglich. Zusätzlich gibt es noch die Möglichkeit, das Bild mit einer Farbpalette mit bis zu 256 Einträgen zu speichern, was weiter unten eine Rolle spielen wird.

Gegenüber JPG gibt es einige Vorteile. So besitzt PNG einen Alpha-Kanal für Transparenz. Sogar semi-transparente Pixel sind in einem Bild möglich, d. h. Bildpunkte, die eben nicht ganz durchsichtig sind, sondern einen sichtbaren Farbanteil besitzen.

Daneben werden PNGs anders komprimiert gespeichert, was in manchen Fällen zu einem wesentlich kleinerem und gleichzeitig qualitativ besserem Bild als bei der JPEG-Komprimierung führt. Oft sagt man auch, PNG komprimiere ohne Qualitätsverluste. Eine gute (englische) Erklärung zur Kompressionstechnik findet man auf der Webseite von OptiPNG [3].

#### Gute Bilder, schlechte Bilder

Aufgrund der Kompressionstechnik ist PNG nicht für alle Bilder gleich gut geeignet. Das heißt man kann das Bild natürlich im PNG-Format speichern, aber die Dateigröße ist dann mitunter um einiges größer als bei anderen Formaten (speziell dem JPG-Format).

PNG hat vor allem da Stärken, wo große gleichfarbige Flächen zu sehen sind, z. B. bei Bildschirmfotos ("Screenshots" auf Neudeutsch). Speichert man beispielsweise ein Bildschirmfoto eines Texteditors, wird dies als PNG in der Regel kleiner sein als ein vergleichbares JPG. Selbst mit einer sehr hohen JPEG-Komprimierung erreicht man oft nicht die Größe der PNG-Datei – und wenn, dann ist die Qualität nicht mehr annehmbar.

Zum Vergleich: Ein Bildschirmfoto des Texteditors Geany mit der Bildgröße von 708x707 Pixel hat als PNG (ohne Transparenz) eine Größe von 132 kb (PNG-Beispiel). Als JPEG mit einer Qualität von 100% sind dies dagegen 380 kb (JPG-Beispiel, hohe Qualität). Setzt man die Qualität auf 72% herunter (JPG-Beispiel, geringe Qualität), erreicht man in etwa die gleiche Dateigröße, das Bild wirkt aber sehr krisselig, was manchen Menschen sofort auffällt (JPG-Qualitätsvergleich).

| at speicher | n, aber die |
|-------------|-------------|
| größer als  | bei anderen |
| vor allem d | a Stärken,  |
| nd, z.B. be | i Bildschir |
| ch). Speich | ert man bei |

Rechts 100 % und links 72 % JPEG-Qualität; rechts sieht man ein Krisseln um die Schrift.

Das waren die Stärken von PNG. Wo liegen jetzt die Schwächen? Genau beim Gegenteil, d. h. bei Bildern mit eine sehr hohen Anzahl von verschiedenfarbigen Pixeln – kurz gesagt: bei Fotos oder Bildern mit Farbverläufen.

Wieder ein Vergleich: Als Beispiel soll ein Foto vom Bodensee in der Bildgröße 1000x750 Pixel dienen. Als JPG mit einer leichten Qualitätseinschränkung von 90% ergibt sich eine Datei der Größe 139 kb (JPG-Beispiel). Die Qualitätseinschränkung ist nicht so gravierend, da man die Verpixelung, die sich dadurch ergibt, vor allem bei Fotos so gut wie nicht wahrnimmt. Speichert man dieses als PNG ab, ist das Bild

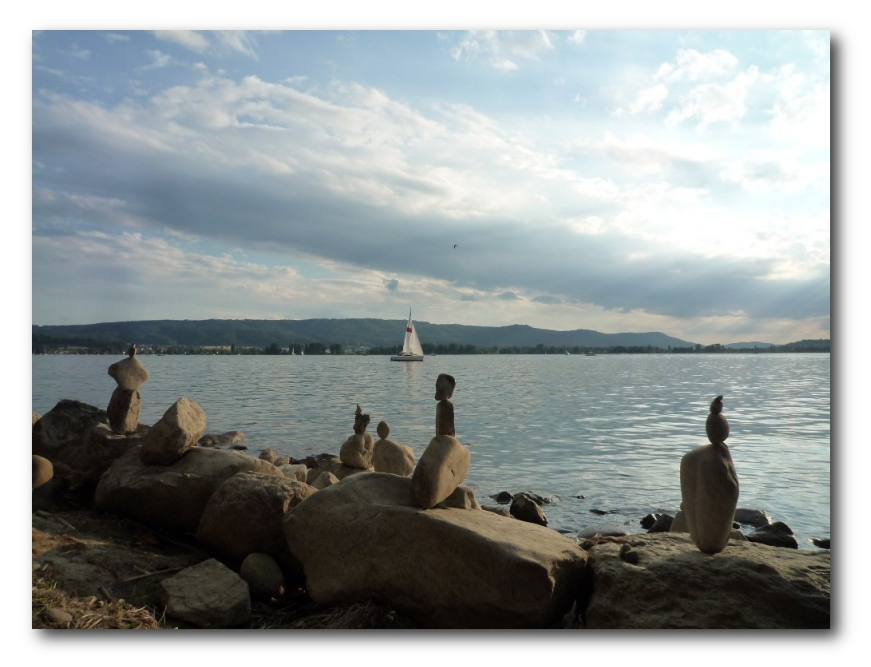

# Dieses Bild vom Bodensee wäre als PNG circa 6,5 Mal so groß.

dagegen 906 kb groß (PNG-Beispiel). Jetzt könnte man das auf die Qualitätseinschränkung bei JPG beziehen, aber selbst bei 100 % Qualität ist das JPG-Bild weniger als halb so groß wie das PNG.

#### Optimierungsmöglichkeiten

Wie kann man PNG-Bilder nun optimieren? Da PNG vor allem bei Bildschirmfotos seine Stärken hat, nutzen diese in der Regel nicht die volle Farbpalette von 16,7 Millionen Farben. Meist sind es sogar weniger als 256. Und genau hierfür gibt es bei PNGs die Möglichkeit, das Bild mit einer eigenen Farbpalette mit maximal 256 Farben zu indizieren. Die Erstellung der Farbplatte läuft normalerweise automatisch ab. Es werden im Bild die Anzahl der Farben gezählt und nach einem bestimmten Automatismus eine Farbplatte erstellt, sodass auch bei mehr als 256 Farben in einem Bild möglichst wenige Farbveränderungen vorgenommen werden müssen. Auf die Art muss man nicht mehr jeden der drei Farbkanäle einzeln mit 8 Bit speichern, sondern kommt im ganzen Bild mit 8 Bit aus. Das kann also eine Ersparnis von rund 66 % ergeben.

Durch verschiedene Indizierungsalgorithmen (also wie die Farbpalette erstellt wird) ist es sogar möglich, Fotos und Farbverläufe einigermaßen

gut zu indizieren. Natürlich erhält man hier immer einen Qualitätsverlust gegenüber einem JPG in bester Qualität bzw. dem PNG ohne Indizierung.

Als Beispiel für den Artikel sollen drei Bilder optimiert werden:

- das oben erwähnte Bildschirmfoto eines Texteditors (131,4 kb)
- das ebenfalls erwähnte Bodensee-Bild (905,4 kb)
- ein Screenshot des Unity-Desktops mit einem Farbverlauf (625,8 kb)

Hinweis: In diesem Artikel werden nur ausgewählte Konvertierungen explizit gezeigt, andere lediglich beschrieben. Wenn man aber die Anleitung befolgt, sollte man auf die identischen Ergebnisse kommen.

Es gibt noch andere Optimierungsmöglichkeiten, wie z. B. den Alphakanal, d. h. die Transparenz, zu entfernen, wenn diese nicht benötigt wird. Auch dies verkleinert das Bild je nach Anteil des transparenten Bereichs.

#### Manuelle Optimierung mit GIMP

Das Bildbearbeitungsprogramm GIMP [4] [5] besitzt die Möglichkeit, Bilder zu indizieren. Nach dem Öffnen des Bildes wählt man "*Bild*  $\rightarrow$  *Modus*  $\rightarrow$  *Indiziert*".

| ▼ Indizierte Farbumwandlung 🗙                |                                              |  |  |  |
|----------------------------------------------|----------------------------------------------|--|--|--|
| Bild in indizierte Farben umwandeln          |                                              |  |  |  |
| Farbtabelle                                  |                                              |  |  |  |
| Optimale Pale                                | tte erzeugen                                 |  |  |  |
| Maximale Anzahl der Farben: 256              |                                              |  |  |  |
| <ul> <li>Internet-optin</li> </ul>           | nierte Palette verwenden                     |  |  |  |
| O Schwarz/Weiß                               | -Palette (1-Bit) verwenden                   |  |  |  |
| O Eigene Palette                             | verwenden                                    |  |  |  |
| Web                                          |                                              |  |  |  |
| Nicht verwend                                | ete Farben aus der Palette <u>e</u> ntfernen |  |  |  |
| Rasterung                                    |                                              |  |  |  |
| Farb <u>r</u> asterung: k                    | Keine 🗸 🗸                                    |  |  |  |
| Rasterung für <u>T</u> ransparenz aktivieren |                                              |  |  |  |
| <u>?</u> <u>H</u> ilfe                       | Abbrechen <b>U</b> mwandeln                  |  |  |  |

Der Dialog zum Indizieren von Bildern in GIMP 2.6. 9 Die Standardeinstellung "*Optimale Palette erzeugen*" mit 256 Farben liefert in der Regel die besten Ergebnisse. Wendet man diese auf die drei Bilder an, erhält man folgende Ergebnisse (in Klammern steht die Prozentzahl der Ersparnis):

- Texteditor-Screenshot: von 131,4 kb auf 38,2 kb (70,93 %)
- Bodensee-Foto: von 905,4 kb auf 340,1 kb (62,44%)
- Desktop mit Farbverlauf: von 625,8 kb auf 125,1 kb (80,01 %, schlechte Qualität)

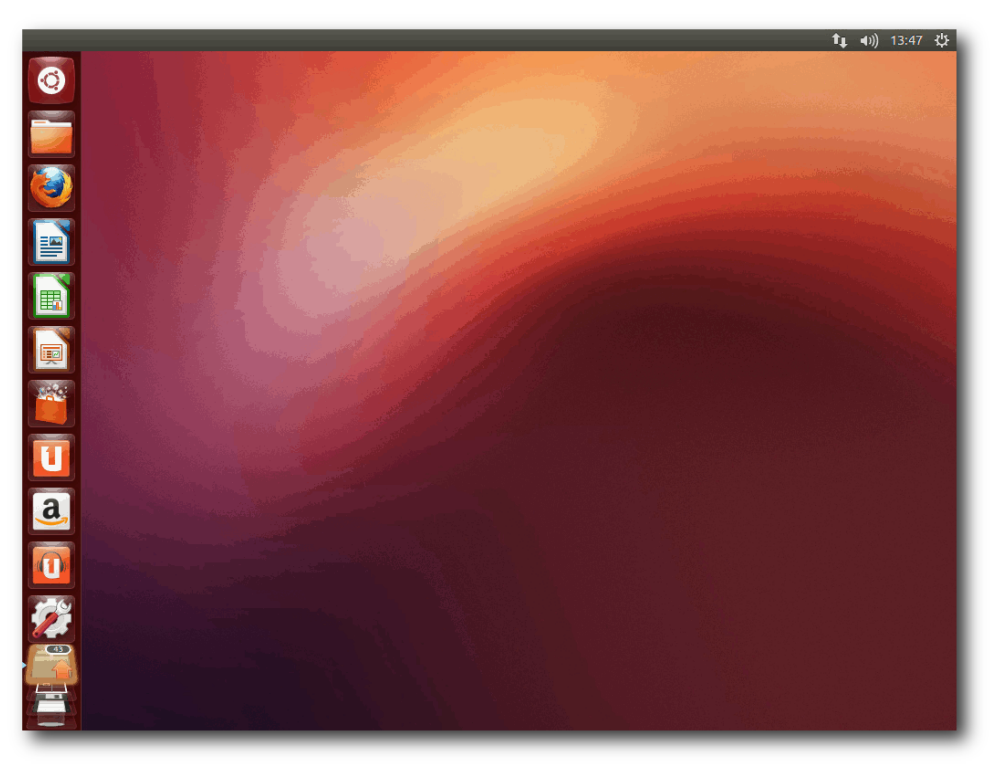

Farbverläufe sehen in GIMP 2.6 ohne Farbrasterung sehr bescheiden aus. 9

Was fällt bei den geänderten Bildern auf? Der Texteditor-Screenshot sieht sehr ähnlich zum Original aus, hat aber einen leichten Gelbstich, da das Weiß nicht mehr ganz Weiß ist, sondern leichte Blau- und Rotanteile enthält.

Der Farbverlauf bei dem Desktop sieht sehr bescheiden aus. Nimmt man eine andere Farbrasterung bei der Indizierung, wie z. B. Floyd-Steinberg, wird das Ergebnis qualitativ zwar etwas besser, aber es sieht immer noch nicht richtig gut aus. Prinzipiell sollte man mit GIMP 2.6 also keine Farbverläufe indizieren.

> Für das Foto gilt eine ähnliche Aussage wie für den Farbverlauf. Ohne Farbrasterung sieht man bei den Wolken sehr harte Übergänge, was unschön aussieht. Setzt man im Indizierungsdialog die "Farbrasterung" aber auf "Floyd-Steinberg" oder "Positioniert", ist das Bild zwar nicht perfekt, aber zumindest annehmbar. Das Bild ist dadurch aber etwas größer als ohne Farbrasterung.

Prinzipiell problematisch sind semi-transparente Bereiche. Zumindest in GIMP 2.6 werden diese nicht semi-transparent indiziert, sondern die Transparenz wird entfernt, wodurch z. B. bei einem abgestuften Schlagschatten einfach nur ein schwarzer Balken bleibt. Auch mit der Option "*Rasterung für Transparent aktivieren*" erhält man sehr bescheidene (unbrauchbare) Ergebnisse. Auch mit anderen Programmen (siehe unten) indizierte Bilder mit Semi-Transparenz zeigt GIMP 2.6 nicht korrekt an. In anderen Anzeigeprogrammen (z. B. gthumb oder dem Browser) werden die Bilder korrekt dargestellt.

#### Exkurs: Bildunterschiede darstellen

Jetzt folgt noch ein kleiner Exkurs, weil viele Leute auf einem Bild oft nicht den Unterschied zwischen Original und einem indiziertem Bild (welches Farbverläufe besitzt) oder einer schlechten JPEG-Komprimierung sehen.

Wenn man selbst ein Bild mit GIMP indiziert, kann man nach der Anwendung der Indizierung mittels der Taste Strg + Z (Rückgängig) und Strg + Y (Wiederholen) die Indizierung rückgängig machen bzw. wiederholen. Wenn man so zwischen Original und indiziertem Bild hin und her schaltet, erkennt man die Unterschiede durch den Wechsel in der Regel leichter.

Man kann dies aber auch "professioneller" angehen. Hierzu öffnet man das Originalbild und dupliziert das Bild über [Strg] + [D]. Dieses duplizierte Bild indiziert man dann wie gewünscht. Danach kopiert man dieses Bild mittels [Strg] + [C] in die Zwischenablage und fügt es als neue Ebene mittels "*Bearbeiten*  $\rightarrow$  *Einfügen als*  $\rightarrow$  *Neue Ebene*"

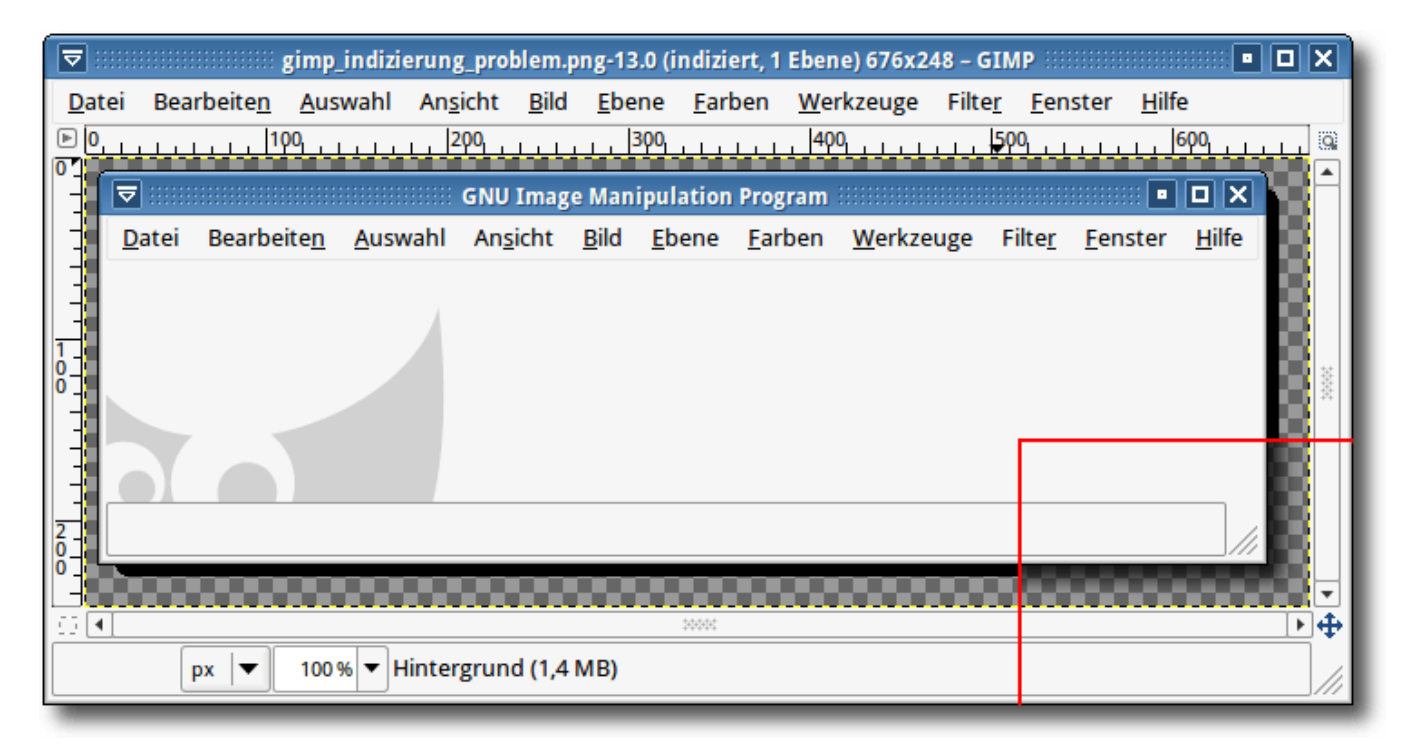

Problem bei der Anzeige eines indizierten Bildes mit Semi-Transparenz in GIMP 2.6 (rechts unten (rot umrandet) ist der Originalschatten).

in das Originalbild ein. Im Ebenendialog wählt man unter "*Modus*" die Einstellung "*Division*". Als Resultat erhält man normalerweise ein weißes Bild mit vielen bunten Pixeln. Jedes Pixel steht für einen Unterschied zum Original. Je mehr weiß ist, desto weniger wurde durch die Indizierung am Original verändert. Man kann so selbst einmal die verschiedenen Indizierungsarten vergleichen.

Wenn man ein durch ein zweites Programm erstelltes, indiziertes Bild hat, geht dies natürlich genauso, indem man beide Bilder in GIMP öffnet und dann ab dem Punkt mit dem Kopieren in die Zwischenablage fortfährt.

#### Automatische Optimierung

Für die automatische Optimierung von PNG-Bildern gibt es zahlreiche Programme und sogar einen Webdienst, die kurz vorgestellt werden sollen.

**Hinweis:** Die Konsolenprogramme können in der Regel auch alle mit **make install** bzw. **checkinstall** fest ins System installiert werden. Ich selbst bevorzuge die Ausführung aus dem Verzeichnis heraus, wo das Programm erstellt wurde. (Vor allem, wenn ich Programme nur teste, wie für diesen Artikel.)

#### Webdienst TinyPNG

TinyPNG [6] ist ein sehr leicht zu bedienender Webdienst. Auf der Webseite klickt man einfach auf die Fläche "*Drop your .png files here!*". Nun kann man bis zu 20 Bilder auf einmal selektieren. Diese werden hochgeladen und optimiert. Ein kleiner Panda teilt dann mit, wie viel man durch die Optimierung gespart hat. Und natürlich kann man die Bilder dort auch herunterladen.

Die Optimierung anhand der drei Beispielbilder:

- Texteditor-Screenshot: von 131,4 kb auf 38,3 kb (70,85%)
- Bodensee-Foto: von 905,4 kb auf 302,1 kb (66,63%)
- Desktop mit Farbverlauf: von 625,8 kb auf 240,3 kb (61,60 %)

Positiv fällt auf, dass beim Indizieren die Farben nicht verfälscht werden. Bei GIMP (siehe oben) wurde das Weiß eher zu einem sehr hellem Gelb. Bei TinyPNG bleibt Weiß aber echt Weiß.

Auch positiv sind ist die Qualität des Fotos und des Farbverlaufs. Sicherlich erkennt man Unterschiede und Qualitätseinbußen gegenüber dem Original-Bild. Gegenüber GIMP ist dies aber dennoch eine enorme Verbesserung. Dazu werden die Bilder sogar noch kleiner indiziert als dies mit GIMP möglich ist.

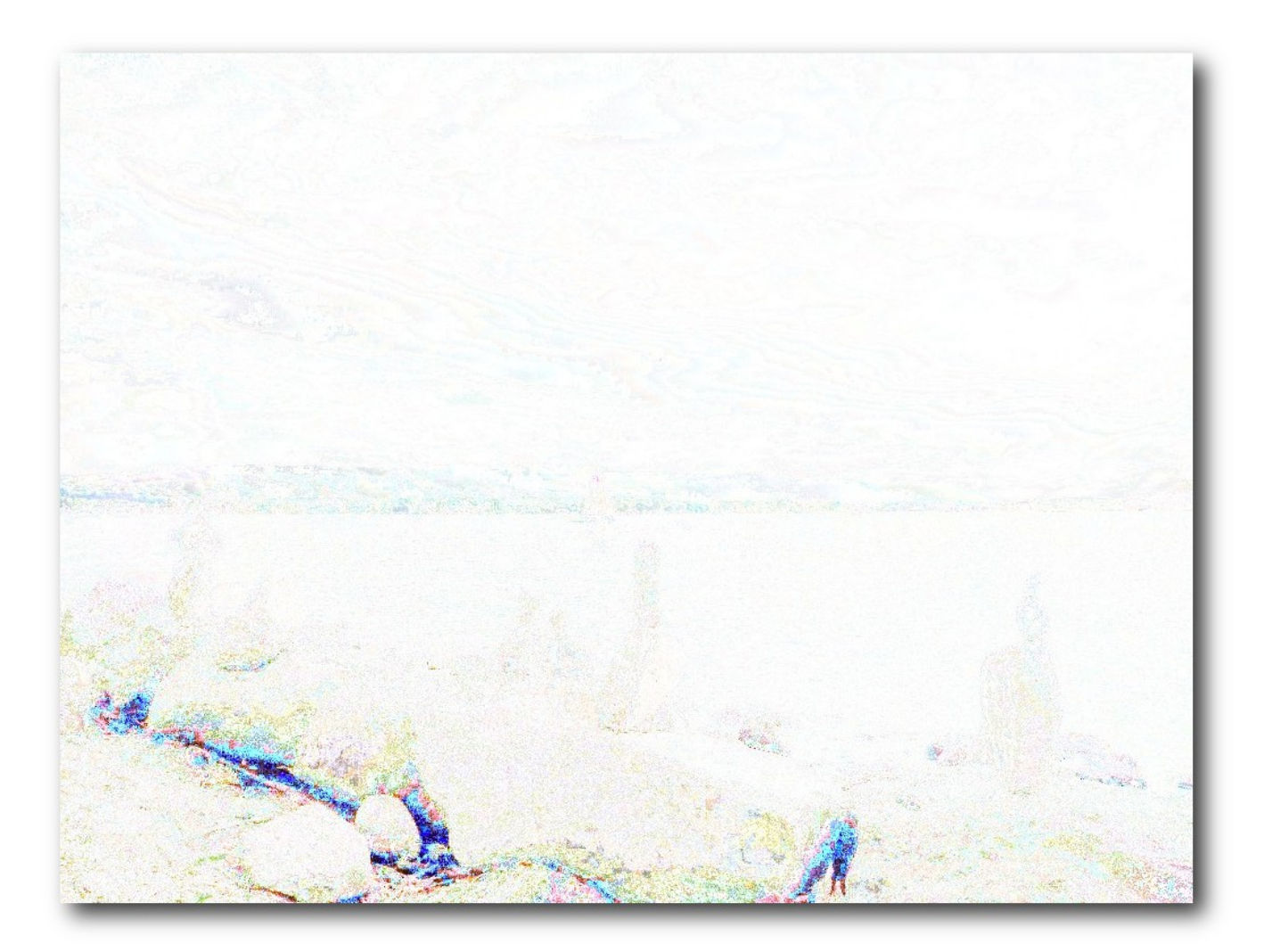

Division von Original-Bodensee-Bild und des indizierten Bildes mit GIMP.

Wer keine Sicherheitsbedenken hat, was das Nutzen von Fremdanbietern angeht (vor allem im Beruf darf man mit Bildern nicht fahrlässig umgehen), dem bietet TinyPNG eine sehr bequeme und qualitativ gute Möglichkeit, Bilder schnell und einfach zu indizieren.

#### pngquant

Wer gegebenenfalls Bilder auf der Konsole automatisch optimieren und weiterverarbeiten will, dem bietet pngquant [7] eine sehr gute Möglichkeit. Das Programm befindet sich in aktiver Entwicklung und kann ganz einfach von der Webseite heruntergeladen werden. Derzeit (Anfang März 2013) ist Version 1.8.3 aktuell, die hier vorgestellt werden soll.

Wer sich das Programm selbst neu bauen will, weil die Paketverwaltung nur eine veraltete Version enthält, kann sich freuen, denn dies geht sehr einfach. Zuerst entpackt man das Quellcode-Archiv nach dem Download:

```
$ tar -xjf pngquant-1.8.3-src.tar.~
bz2
$ cd pngquant-1.8.3/
```

Zum Kompilieren benötigt man das Paket **build-essential** (bzw. einen C++-Compiler) sowie die Entwicklungspakete **libpng12-dev** und **zlib1g-dev** (Paketnamen stammen von Ubuntu).

Diese wenigen Abhängigkeiten reichen bereits aus, um das Programm mit

\$ make

zu übersetzen.

Danach gibt man auf der Konsole einfach nach dem Namen die zu optimierenden Bilder an, z. B.

\$ ./pngquant farbverlauf.png

Gespeichert wird das Ergebnis als **farbverlauf-fs8.png** dort, wo auch das Originalbild liegt. Der Bildfortsatz kann mit der Option --**ext** verändert werden.

Die Ergebnisse mit pngquant:

- Texteditor-Screenshot: von 131,4 kb auf 39,9 kb (68,63 %)
- Bodensee-Foto: von 905,4 kb auf 316,7 kb (65,02%)
- Desktop mit Farbverlauf: von 625,8 kb auf 247,3 kb (60,48%)

Qualitativ steigert sich das Ergebnis noch einmal gegenüber TinyPNG. Vor allem der Farbverlauf sieht noch etwas "runder" aus. Als Preis sind die Dateien etwas größer als bei TinyPNG.

Man kann mit der Option --**nofs** das Floyd-Steinberg-Dithering abschalten, was z.B. bei

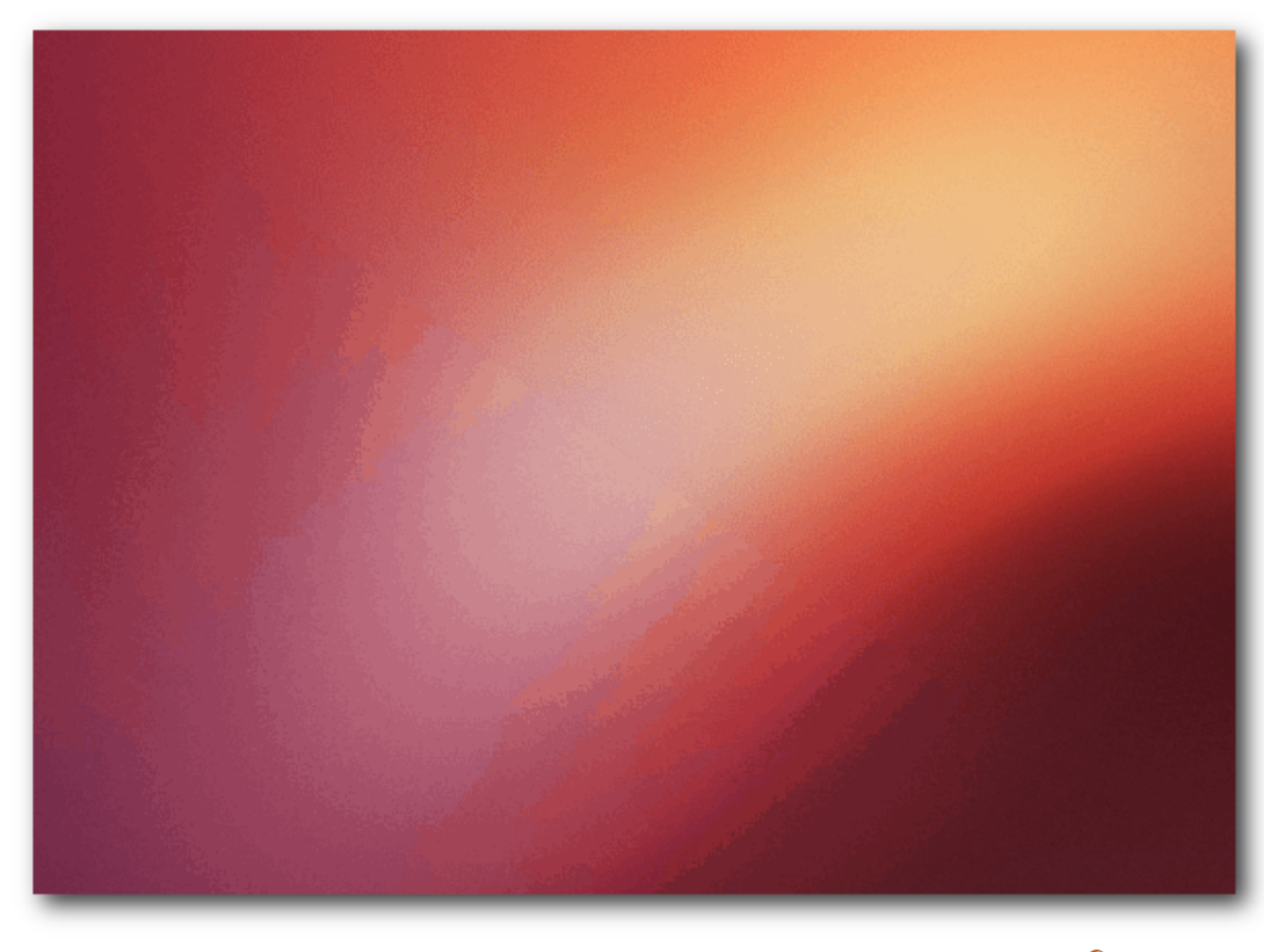

Vergleich pngquant: rechts oben mit Floyd-Steinberg, links unten ohne. 🔍

dem Bodensee-Foto keinen sichtbaren Qualitätsverlust bringt, die Dateigröße aber auf 288,7 kb drückt. Der Farbverlauf sieht ohne Floyd-Steinberg-Dithering aber nicht mehr gut aus.

#### pngnq

pngnq [8] ist eine Adaption von pngquant, nutzt aber den NeuQuant-Algorithmus [9]. Auch wenn die letzte Version von Mitte 2011 datiert, ist in manchen Paketverwaltung nur eine ältere Version als die Anfang März aktuelle 1.1 zu finden.

Daher lädt man sich den Quellcode einfach von der Webseite herunter und entpackt diesen:

```
$ tar -xzf pngnq-1.1.tar.gz
$ cd pngnq-1.1
```

Wie bei pngquant benötigt man **build-essential**, **libpng12-dev** und **zlib1g-dev**. Mittels

\$ ./configure
\$ make "LIBS=-lm -lz -lpng"

kann man das Programm dann übersetzen. Der Zusatz hinter **make** ist notwendig, da im Makefile leider das Einbinden der libpng vergessen wurde.

Danach kann man mit

\$ src/pngnq -Q f farbverlauf.png

ein oder mehrere Bilder optimieren. Gespeichert wird das Ergebnis per Standard als **farbverlauf-nq8.png** dort, wo auch das Originalbild liegt. Der Bildfortsatz kann mit der Option -e verändert werden. Die Option -Q f ist wichtig, da nur so Floyd-Steinberg zum Einsatz kommt. Die Ergebnisse sind etwas enttäuschend:

- Texteditor-Screenshot: von 131,4 kb auf 55,7 kb (57,51 %)
- Bodensee-Foto: von 905,4 kb auf 378,7 kb (58,17%)
- Desktop mit Farbverlauf: von 625,8 kb auf 321,1 kb (48,69%)

Die Dateien sind zum einen alle größer als bei den anderen Optimierungsprogrammen. Daneben ist aber auch die Qualität bei allen Bildern nicht so gut. Bei dem Bodensee-Bild weist vor allem der Himmel pixelige Flächen auf. Der Farbverlauf ist ganz gut geworden, aber das Ergebnis von pngquant ist besser. Und selbst bei dem Editor-Bild wird die Farbe der Vor- und Zurückpfeile stark verfremdet.

#### pngcrush

Ein weiteres Konsolenprogramm ist pngcrush [10]. Ebenfalls noch in aktiver Entwicklung, ist derzeit (März 2013) die Version 1.7.51 aktuell.

Wer das Programm nicht aus der Paketverwaltung installieren will, lädt sich den Quellcode von der Webseite herunter und entpackt ihn:

\$ tar -xzf pngcrush-1.7.51.tar.gz
\$ cd pngcrush-1.7.51/

Voraussetzung zum Übersetzen sind wieder die Pakete **build-essential**, **libpng12-dev** und **zlib1g-dev**. Ein simples

\$ make

übersetzt das Programm.

Wenn man sich die Hilfeseite mit der Option -h anschaut, sieht man, dass dies das bisher umfangreichste Programm mit den meisten Optionen ist. Sicherlich ist es nicht schlecht, die Wahl zu haben, dummerweise muss man aber wissen, was man tut. Nutzt man nur die Standardoptionen

```
 ./pngcrush -e "-pngcrush" \sim farbverlauf.png
```

erhält man zwar qualitativ sehr hochwertige Bilder, die aber dafür auch nur minimal komprimiert wurden – wenn überhaupt:

- Texteditor-Screenshot: von 131,4 kb auf 115,3 kb (12,25%)
- Bodensee-Foto: von 905,4 kb auf 903,0 kb (0,27%)
- Desktop mit Farbverlauf: von 625,8 kb auf 898,7 kb (-43,61 %, das Bild ist größer geworden!)

#### **OptiPNG**

Das letzte Programm, das vorgestellt werden soll, ist OptiPNG [11]. Es wird ebenfalls noch entwickelt und befindet sich in den meisten Paketverwaltungen. Die neueste Version 0.7.4 (März 2013) kann auf der Webseite heruntergeladen werden.

Nach dem Entpacken mittels

```
$ tar -xzf optipng-0.7.4.tar.gz
$ cd optipng-0.7.4/
```

benötigt man, wie bei allen anderen Programmen auch, **build-essential**, **libpng12-dev** und **zlib1g-dev**. Übersetzt wird wieder mit

```
$ ./configure
$ make
```

Auch OptiPNG bietet viele Optionen, die man erst versteht, wenn man sich genauer damit auseinandergesetzt hat. Als Standard ruft man das Programm über

\$ src/optipng/optipng farbverlauf. 
png

auf, was aber zum einen das Originalbild überschreibt (sehr schlecht) und zum anderen das Foto und das Farbverlauf-Bild so gut wie nicht verkleinert.

Daher wurde für den Test die Option –**o7** gewählt. Diese testet (laut Hilfetext) 240 verschiedenen Variationen der Komprimierung durch und nimmt dann die "Beste". Aber auch hier ist die Komprimierung so gut wie nicht vorhanden:

- Texteditor-Screenshot: von 131,4 kb auf 114,8 kb (12,63%)
- Bodensee-Foto: von 905,4 kb auf 899,5 kb (0,65%)
- Desktop mit Farbverlauf: von 625,8 kb auf 603,4 kb (3,58 %)

#### Fazit

Je nach Anwendungsfall gibt es verschiedene Programme, die mehr oder weniger geeignet sind. Wenn man sowieso GIMP offen hat, kann man dessen Indizierung nutzen, wenn man den möglicherweise damit einhergehenden Qualitätsverlust verschmerzen kann.

Möchte man die Optimierung komfortabel mit der Maus durchführen, ist die Webseite TinyPNG die beste Wahl.

Für die Konsole gibt es zahlreiche Optimierungsprogramme, aber vor allem die scheinbar mächtigsten sind unter Umständen nicht so leicht zu bedienen, sodass die Ergebnisse entweder von der Qualität (pngnq verfälscht Farben) oder von der Dateigröße (pngcrush vergrößert Bilder) nicht überzeugen können. Der Gewinner heißt hier ganz klar pngquant.

Auch insgesamt über alle Optimierungsprogramme hinweg zeigt pngquant die besten Ergebnisse. Mit Hilfe eines kleinen Skriptes kann man die Optimierung sogar direkt in den Dateimanager einbauen, wenn man will (siehe "Bilder verkleinern und versenden", **freies**Magazin 02/2013 [12]).

#### Links

- [1] https://de.wikipedia.org/wiki/Portable\_Network\_ Graphics
- [2] https://de.wikipedia.org/wiki/JPG
- [3] http://optipng.sourceforge.net/pngtech/optipng. html
- [4] http://www.gimp.org/
- [5] http://www.gimpusers.de/
- [6] http://tinypng.org/ 2018
- [7] http://pngquant.org/ 🚟
- [8] http://pngnq.sourceforge.net/
- [9] http://members.ozemail.com.au/~dekker/NEUQU ANT.HTML ≌≅

- [10] http://pmt.sourceforge.net/pngcrush/
- [11] http://optipng.sourceforge.net/
- [12] http://www.freiesmagazin.de/freiesMagazin-2013-

02

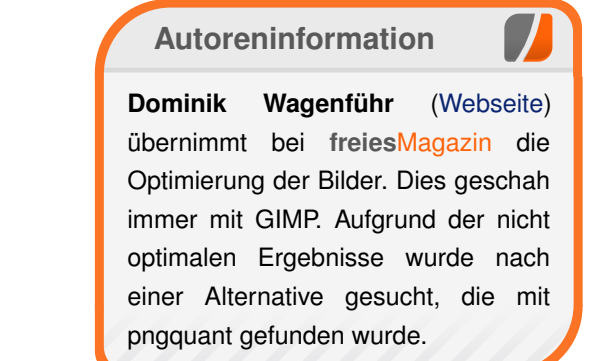

Diesen Artikel kommentieren

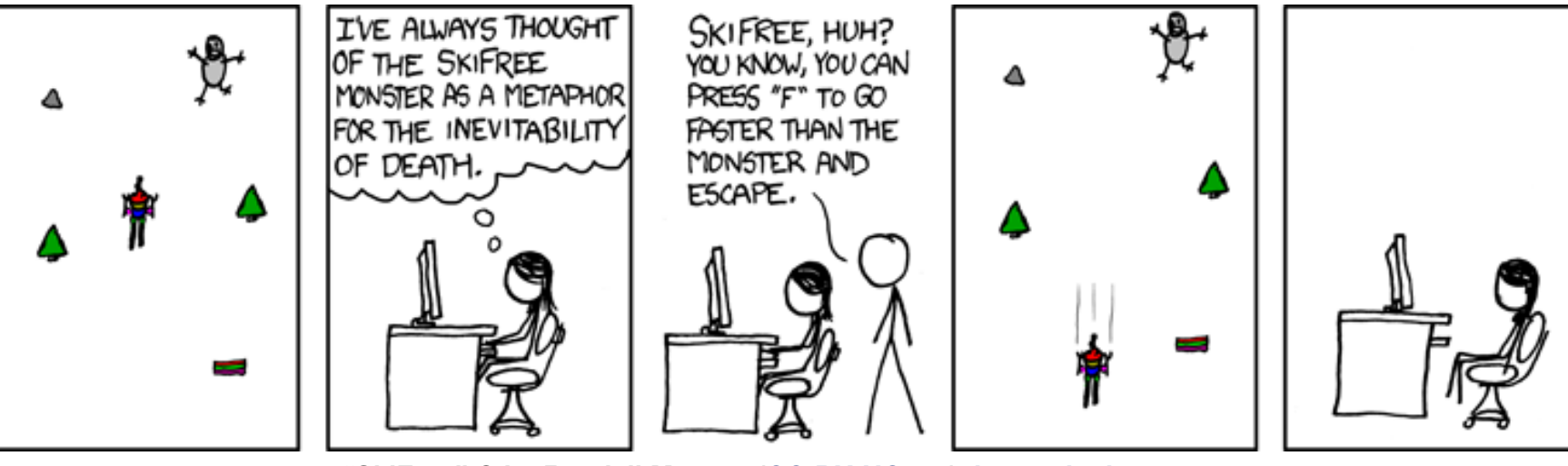

"SkiFree" © by Randall Munroe (CC-BY-NC-2.5), http://xkcd.com/667/

## Rückblick: DANTE-Tagung 2013 in Gießen von Dominik Wagenführ

A uch dieses Jahr fand eine Frühjahrstagung des DANTE e.V. [1] statt, bei der sich zahlreiche T<sub>E</sub>X-Anwender trafen, um sich über das Textsatzsystem und dessen Unterarten auszutauschen. Ich war sowohl als Zuhörer als auch als Teilnehmer dabei, und auch wenn der Veranstaltungsort Gießen nicht zu den schönsten Orten Deutschlands zählt ("*Die Stadt ist abscheulich … eine hohle Mittelmäßigkeit in allem.*", Georg Büchner [2]), habe ich dort studiert und mich auf ein Wiedersehen gefreut.

#### Mittwoch, 6. März 2013

Nach dem Vorabendtreff am Dienstag (siehe unten) wurden alle Teilnehmer um 9 Uhr am Interdisziplinären Forschungszentrum in Gießen vom lokalen Organisator Günter Partosch, dem Vorsitzenden des DANTE e.V. Martin Sievers und dem Direktor des HRZ Dr. Michael Kost begrüßt. Dr. Kost erzählte in seiner Einleitung, dass man sich im Gegensatz zu anderen Dokumentenausgabeprogrammen bei T<sub>F</sub>X nicht um das Layout kümmern muss, sondern sich auf den Inhalt konzentrieren kann. Die Aussage war eine sehr gute Überleitung zum ersten Vortrag, den ich zum Thema "Bilder bei der Magazingestaltung" hielt. In dem Workshop ging es nämlich gerade um das Gegenteil, das heißt, dass man bei freiesMagazin selbst bestimmen muss, wo Bilder bei einem mehrspaltigen Layout positioniert werden. Auf das Gezeigte gab es viel

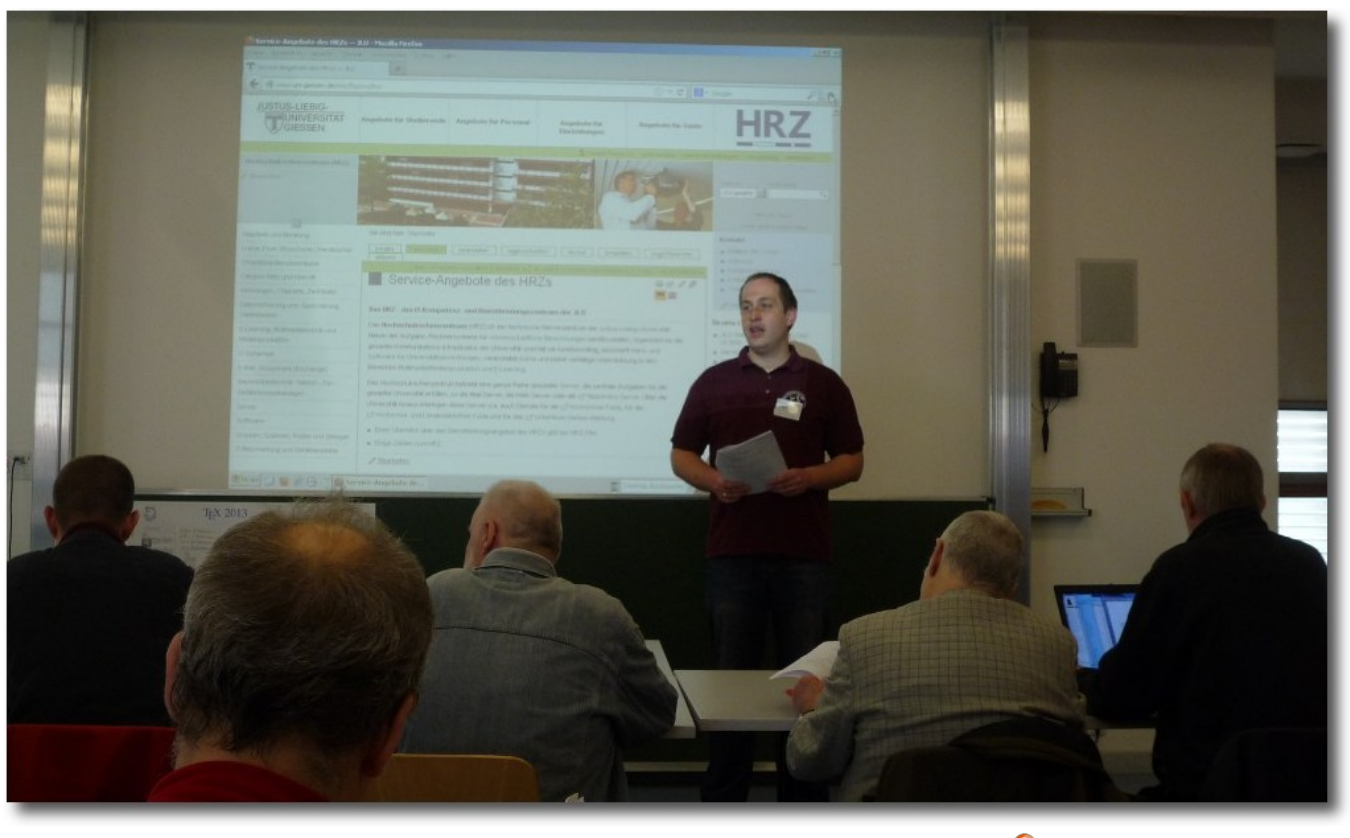

Vorsitzender Martin Sievers bei der Eröffnungsrede. 🔍

Rückmeldungen, sodass ich so viele Ideen mitnehmen konnte, um mindestens ein Jahr gut beschäftigt zu sein.

Danach gab es eine sehr gute Einführung in MetaPost [3] von Walter Entenmann. Sehr anschaulich stellte er anhand der Arbeit des Malers Wassily Kandinsky "Punkt und Linie zu Fläche" [4] das MetaPost-Paket vor, mit dem man grafische Elemente wie Punkte, Linien und Flächen in LATEX zeichnen kann. Er ging dabei auch auf die Interna der mathematischen Berechnungen und Approximation mittels Bézier-Kurven ein. Auch ist die Anwendung mit pdflatex nicht ohne weiteres möglich, ebenso wie es mit Unicode-Zeichen und Umlauten Probleme gibt. Hier bieten sich alternative Pakete wie PSTricks [5] oder TikZ [6] an.

Nach dem Mittagessen in der Uni-Mensa ging es mit MetaPost weiter. Mari Voipio zeigte eine

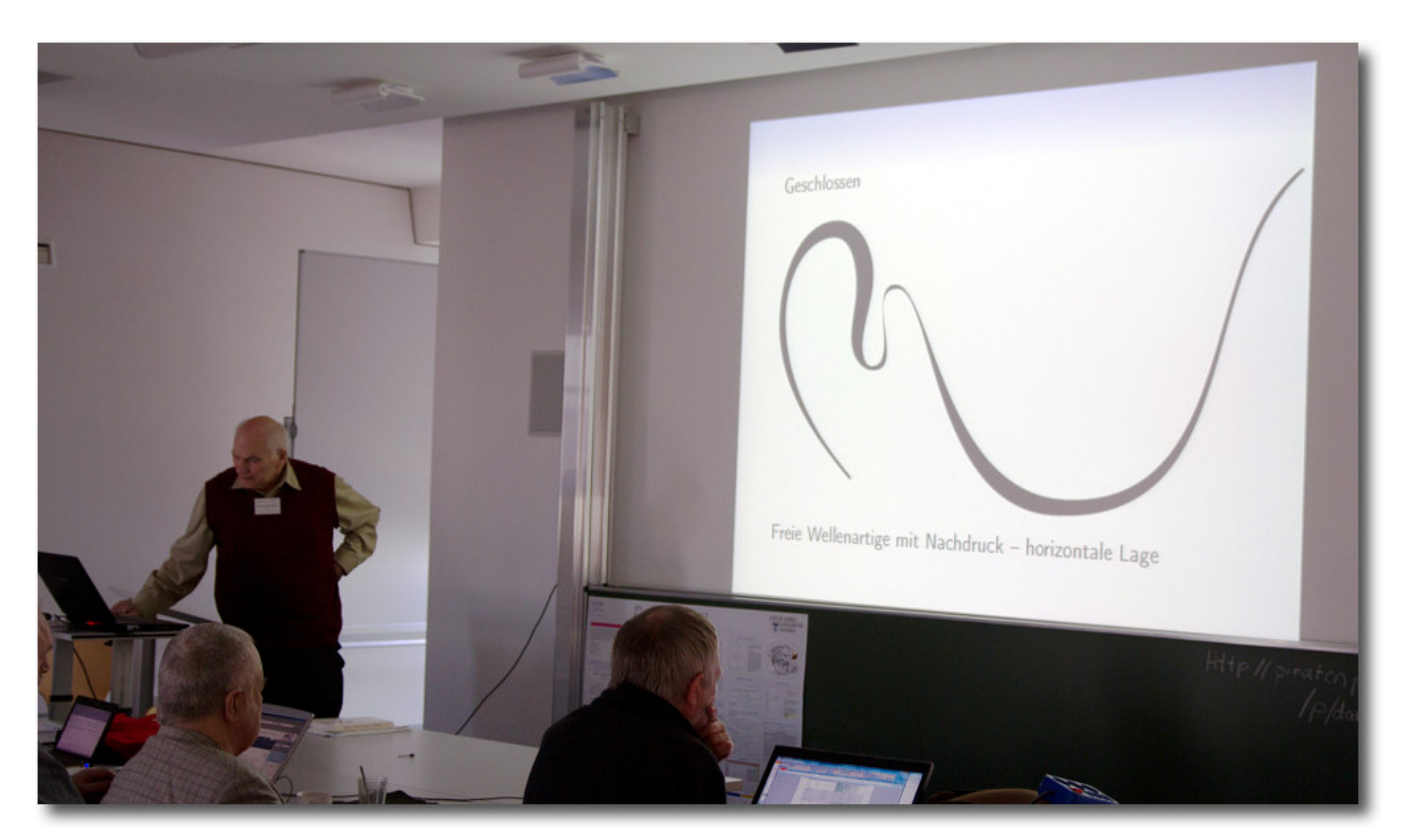

#### MetaPost trifft auf Kandinsky. © Uwe Ziegenhagen (CC-BY-SA) Q

kleine Einführung zum Zeichnen von Linien und komplexeren Mustern, was dann später in die Erstellung von Strickmustern mündete. Nach ihrer Aussage, fördere MetaPost die Kreativität, da es für sie nun viel einfacher sei, schnell ein Muster am PC zu testen als dies langwierig auf Papier zu zeichnen.

Eine Aussage von Mari Voipio gefiel mir besonders: Als (LATEX-)Anfänger sucht man sich verschiedenen Code aus dem Netz zusammen und bastelt so lange daran herum, bis er tut, was man erwartet. Man versteht anfangs nicht, wieso er funktioniert, aber im Laufe der Zeit lernt man immer mehr über die Hintergründe. Genauso geht es den meisten Programmierern in jeder Sprache.

Bernd Militzer hielt einen extrem spannenden Vortrag, der am Anfang ziemlich wenig mit  $T_EX$  zu tun hatte. Er wollte ein Ahnenbuch mit Con $T_EXt$ schreiben und berichtete über seine Forschungsergebnisse. Dabei lernte man interessanterweise viel über Geschichtsschreibung und Aufzeichnungen, die im Laufe der Jahre schwer zu interpretieren sind. Am Ende kam ein dickes Buch mit allen Verwandten von Bernd Militzers Großmutter, die in den Jahren 1650 bis 1900 gelebt haben, heraus.

Ebenso spannend ging es mit Leo Arnolds UniFlow-Vortrag weiter. Effektiv ging es darum, wie man mittels des **write18**-Befehls aus einem LATEX-Dokument heraus wieder eine LATEX-Übersetzung anstoßen kann. Durch diese Rekursion ist es möglich, mit einem normalen pdflatex und ohne zusätzliche Dateien (wie Skripte oder Makefiles) mehrere Dokumente zu erzeugen. Dafür gibt es viele sinnvolle Anwendungszwecke, auch wenn **write18** ein Sicherheitsrisiko darstellt und daher per Standard nicht aktiviert ist.

Zum Abschluss des Tages zeigte Martin Schröder den aktuellen Stand von TEX im 21. Jahrhundert. Wer letztes Jahr bereits auf der DANTE-Frühjahrstagung 2012 war, hatte sicherlich ein Déjà-vu, aber für die neuen Teilnehmer auf der Tagung gaben seine Folien einen sehr guten Überblick über den aktuellen Stand bei LATEX, LuaTEX, ConTEXt und Co.

#### Donnerstag, 7. März 2013

Der Donnerstagvormittag war durch die Mitgliederversammlung des DANTE e.V. geprägt. Es wurden die aktuellen Geschäfts- und Mitgliederzahlen vorgestellt, sowie aktuelle Förderprojekte. Daneben wurde aber auch ein Problem diskutiert, was viele andere Open-SourceCommunitys auch trifft: die sinkende Bereitschaft, etwas beizutragen. Bei T<sub>E</sub>X kommt zwar noch das Alter der Software hinzu, die dazu führt, dass der Altersdurchschnitt sehr hoch ist, dennoch kommen zu wenig junge Leute nach. Die Arbeit, die in der Community getan wird, verteilt sich oft auf sehr wenige und vor allem immer auf die gleichen Schultern. Leider gibt es hierzu keine allgemeingültige Lösung.

Nach dem Mittagessen plauderte Herbert Voß etwas aus seiner T<sub>E</sub>X-Sprechstunde, die er an der

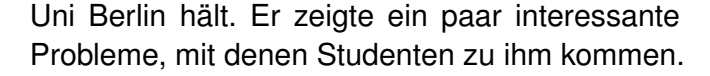

Ebenfalls interessant ist der Einsatz von T<sub>E</sub>X am Centrum für bessere Übergänge und Studienbedingungen der FH Stralsund. Christina Möller erzählte über ihre Tätigkeit dort und wie man den Studierenden LAT<sub>E</sub>X näher bringen will. Vor allem der Einsatz von Formeln auf der eingesetzten e-Learning-Plattform ist ein problematischer Punkt, auch wenn es verschiedene Lösungen (js-Math [7], tth [8], MathJax [9]) gibt.

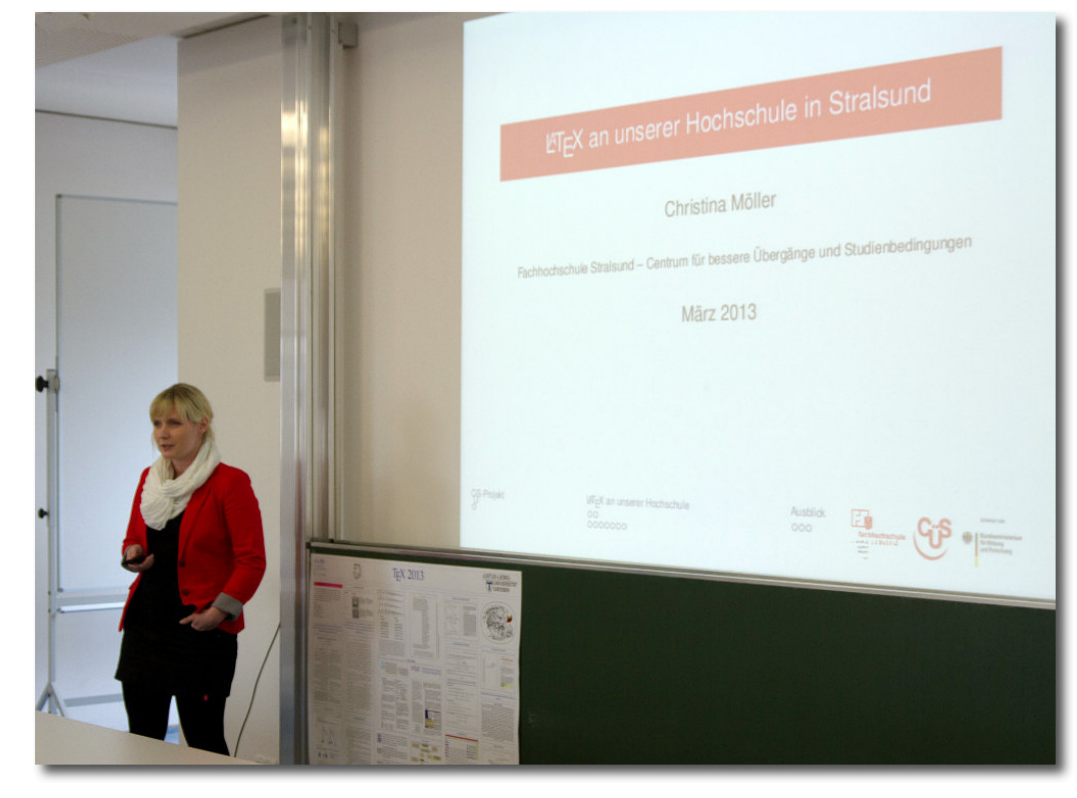

Christina Möller berichtet von ihrer Arbeit an der FH Stralsund. © Uwe Ziegenhagen (CC-BY-SA) 9

Arno Trautmann zeigte dann ein extrem interessantes Thema, was man beim Titel "Randausgleich in T<sub>F</sub>X" nicht unbedingt vermuten würde. So zeigte er die verschiedenen Absatztypen (Flattersatz, Blocksatz, Rauhsatz) im Laufe der Jahrtausende der menschlichen Geschichte [10]. Als Beispiel wurden unter anderem Auszüge aus der Gutenberg-Bibel [11] gezeigt und wie Gutenberg vor über 500 Jahren

einen einheitlichen Blocksatz zustande brachte. Weiter ging es bis ins Hebräische, bei dem die Wortabstände fest sind, dafür aber einige Buchstaben gedehnt werden können, um einen Blocksatz zu erreichen. Mit Hilfe des Pakates **chickenize** [12] kann man sehr viele der vorgestellten Absatzprobleme nachstellen.

Der Vortragstag wurde von Uwe Ziegenhagen beendet, der das Programm Sphinx [13] vorstellte. Es handelt sich dabei um ein Open-Source-Werkzeug, mit dem man mit Hilfe einer eigene Metasprache viele verschiedene Dokumente (z.B. als HTML, LATEX, Manpages etc.) erstellen kann. Der Anwendungsfall von Sphinx ist eigentlich die Dokumentation für verschiedene Plattformen, aber da es LATEX als Ausgabe beherrscht, kann man damit auch einfache LATEX-Dokumente erstellen.

#### Freitag, 8. März 2013

Der letzte Tag wurde wieder von Uwe Ziegenhagen eingeläutet, der ein paar LATEX-Pakete vorstellte, die auf CTAN (Comprehensive TEX Archive Network [14]) herumschwirren. Dabei waren einige interessante Pakete, um z.B. Tasten und Menü-Befehle besonders darzustellen oder um Gantt-Diagramme [15] zu zeichnen. Es gab aber auch Kurioses zu sehen, z.B. ein Paket, mit dem man Bäume zeichnen kann (die biologischen, mit Stamm und Blättern und was so dazu gehört).

Danach zeigt Martin Sievers eine LATEX-Klasse, mit der man Bewerbungsanschreiben gestalten kann, die sich optisch gut mit **moderncv** [16]

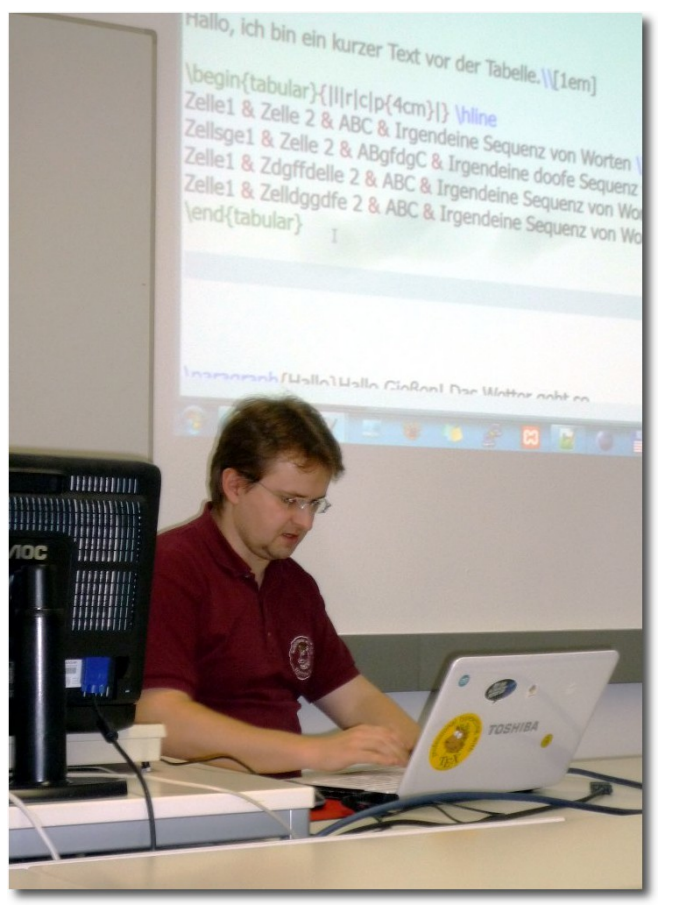

Uwe Ziegenhagen hilft La EX-Neueinsteigern.. © Linda Prüß (CC-BY-SA)

vertragen. Die Dokumentenklasse war leider eine Auftragsarbeit und steht daher nicht öffentlich zur Verfügung. Eine Alternative (Anschreiben und Lebenslauf in einem) habe ich vor längerer Zeit selbst einmal erstellt [17], aber es gibt auch sonst zahlreiche Pakete, die versuchen, einen Lebenslauf ansprechend darzustellen. In der Regel ist der Inhalt aber wichtiger als das Aussehen ...

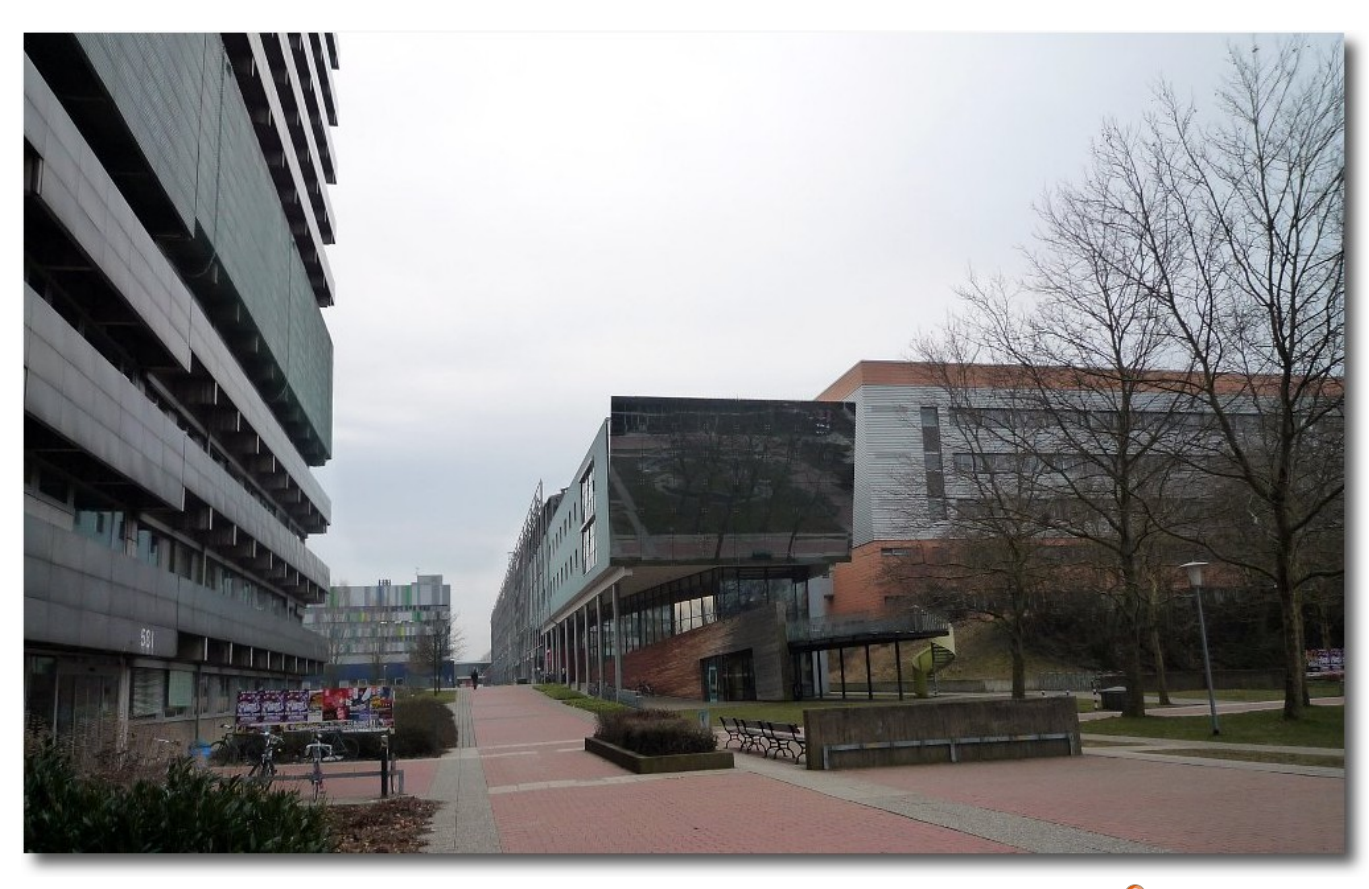

Der Uni-Campus der Naturwissenschaften und das IFZ-Gebäude.

Die Pause und die zwei Vorträge danach nutzte ich, um mich eingehend mit Freunden und anwesenden Bekannten zu unterhalten, sodass ich nichts zu den Vorträgen von Jena-Michsel Hufflen und Herbert Voß sagen kann.

Da Günther Partosch am Sonntag krank war, fiel sein Vortrag zum Thema "Anforderungen an wissenschaftliche Abschlussarbeiten" leider aus. Glücklicherweise sprang Patrick Gundlach ein, der ein Problem, das bei meinem Vortrag am Donnerstag aufkam, aufgriff. Er zeigt, wie man (mit etwas Handarbeit) dafür sorgen kann, dass bei mehrspaltigem Satz die Zeilen benachbarter Spalten immer auf einer Höhe liegen. (Etwas, was bei freiesMagazin noch nicht umgesetzt ist, aber zu den Aufgaben zählt, die ich mir vorgenommen habe.)

Parallel dazu hielt Uwe Ziegenhagen vor einer Gruppe von ca. zehn Studierenden eine dreistündige Einführung in LATEX. In dem Workshop wurden einfache Fragen besprochen, wie man mit LATEX umgeht und die sich bei der ersten Arbeit vor allem bei Neueinsteigern ergeben.

Zum Schluss gab es noch etwas Biologie, denn der Gärtner des IFZ führte die Teilnehmer durch die drei hängenden Gärten des Gebäudes, die sich über mehrere Stockwerke erstrecken und verschiedene Klimazonen nachbilden.

#### Und rundherum

Neben den Vorträgen ist vor allem der Kontakt mit Gleichgesinnten ein wichtiger Aspekt der DANTE-Tagungen. In den ausreichend großen Pausen zwischen den Vorträgen, aber vor allem bei den Abendveranstaltungen hat man sehr viel Gelegenheit, mit anderen TFX-Nutzern zu sprechen, Probleme vorzutragen und Lösungen zu erhalten. Natürlich ist und war es keine Pflicht, den ganzen Abend über T<sub>F</sub>X zu reden. Und so kam auch die Sprache auf Linux, Google, Facebook, E-Book-Reader, Raspberry Pi und alles andere, was irgendwie interessant ist. Sehr positiv an den Abendveranstaltungen war das wechselnde Programm. So wurde an jedem Abend eine andere kulinarische Region aufgesucht - von Deutschland über Indien nach Kroatien bis hin zu Äthiopien.

Von der Gemeinschaft her ist eine DANTE-Tagung sehr ähnlich zu diversen anderen Linux-Tagungen in Deutschland. Das ist aber nicht verwunderlich, schließlich ist T<sub>E</sub>X ebenfalls Open Source und die Community treibt ein ähnliches Ziel an: die Verbreitung einer guten Freien Software. Der Altersdurchschnitt ist zwar etwas höher als bei Linux-Veranstaltungen, aber es "verirren" sich glücklicherweise auch immer wieder junge Menschen dorthin. Der Geschlechtervergleich geht klar zu Ungunsten der Damen aus, auch wenn einige vor Ort waren und auch Vorträge hielten. Dennoch erfordert T<sub>E</sub>X immer noch einen Hang zur Programmierung, woran anscheinend eher Männer Interesse haben als Frauen.

Wie man am obigen Programm sieht, muss man nicht der absolute T<sub>E</sub>X-Crack sein, um bei einer DANTE-Tagung Spaß zu haben. Es gab zahlreiche Vorträge, deren Einleitung interessanter war als so mancher Geschichtsunterricht in der Schule. Und selbst als Nicht-Profi kann man Vorträge halten. Sei es nur, um seine eigenen Erfahrungen den anderen mitzuteilen oder um wertvolles Feedback zu erhalten. Insofern sollte jeder, der mit T<sub>E</sub>X, LAT<sub>E</sub>X und Co. zu tun hat, überlegen, ob er nicht für eine der kommenden Tagungen auch etwas präsentiert. Ich bin auf alle Fälle wieder dabei!

Die Präsentationsfolien zu den meisten Vorträgen können auf der DANTE-Webseite heruntergeladen werden [18].

Links

#### [1] http://www.dante.de/

[2] http://www.quotez.net/german/wien.htm#Gie.C3.9Fen

- [3] http://www.tug.org/metapost.html
- [4] http://de.wikipedia.org/wiki/Wassily\_Kandinsky
- [5] http://tug.org/PSTricks/
- [6] http://pgf.sourceforge.net/
- [7] http://www.math.union.edu/~dpvc/jsmath/ >>
- [8] http://hutchinson.belmont.ma.us/tth/ 🚟
- [9] http://www.mathjax.org/
- [10] https://de.wikipedia.org/wiki/Diskos\_von\_ Phaistos
- [11] http://de.wikipedia.org/wiki/Gutenberg-Bibel
- [12] http://www.ctan.org/pkg/chickenize
- [13] http://sphinx-doc.org/ 🚟
- [14] http://www.ctan.org/
- [15] http://de.wikipedia.org/wiki/Gantt-Diagramm
- [16] http://www.ctan.org/pkg/moderncv 🚟
- [17] http://www.deesaster.org/blog/index.php? /archives/1789
- [18] http://www.dante.de/events/dante2013/ Programm/Vortraege.html

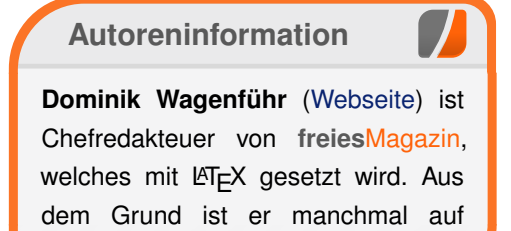

solchen T<sub>F</sub>X-Tagungen anzutreffen.

Diesen Artikel kommentieren 🔷

## Review: Software-Architekturen dokumentieren und kommunizieren von Dominik Wagenführ

n jedem größeren Software-Projekt besitzt die Software eine bestimmte Architektur. In der Regel sollte diese strukturiert und gut dokumentiert sein. Da Dokumentation aber nicht gerade zu der Lieblingsbeschäftigung von Entwicklern zählt, krankt es des Öfteren daran. Das Buch "Software-Architekturen dokumentieren und kommunizieren" von Stefan Zörner [1] soll zeigen, wie man die Software-Architektur festhalten kann.

#### Inhalt

Inhaltlich orientiert sich das Buch "Software-Architekturen dokumentieren und kommunizieren" teilweise an der Dokumentationsvorlage arc42 [2]. Diese Vorlage, entwickelt von Gernot Starke (der auch das Geleitwort zum Buch verfasst hat) und Peter Hruschka, ist unter einer Creative-Commons-Lizenz [3] frei verfügbar und für jeden nutzbar.

Stefan Zörner beschreibt in seinem Buch aber viel mehr als die Dokumentation mit arc42, dies nimmt im Vergleich sogar nur einen kleinen Teil ein. Wichtig sind ihm vor allem Fragen wie "Was dokumentiere ich? Für wen dokumentiere ich? Und wie ich finde das Dokumentierte wieder?" Auch wenn diese Fragen nicht generell und erst recht nicht leicht zu beantworten sind, gibt sich der Autor sichtlich Mühe, dem Leser Denkanstöße in diese Richtung zu geben.

Bei der Dokumentation geht er dann auch verstärkt auf wichtige, zu beschreibende Aspekte einer Software ein. Darunter z.B. die Randbedingungen, Qualitätsmerkmale ("non-functional requirements") oder Architekturentscheidungen. All dies sollte festgehalten werden, damit man auch später noch klar nachvollziehen kann, wieso die Software so strukturiert ist, wie sie vorliegt.

#### Zielgruppe

Auch wenn man meinen könnte, dass das Buch nur eine kleine Zielgruppe hat, so sollte doch eigentlich jeder Software-Entwickler wissen, wie er die Struktur seiner Software dokumentieren und anderen vermitteln kann. Sicherlich ist es in einem Ein-Mann-Projekt übertrieben, mit arc42 an die Dokumentation zu gehen, aber die meisten Programmierer können bestätigen, dass sie ohne Dokumentation (und sei es nur in Form von Kommentaren) den eigenen Quellcode nach einem halben Jahr nicht mehr komplett verstehen. Demnach richtet sich das Buch an eine große Gruppe, sowohl im Business- als auch im Privat-Bereich.

Für seine Vorträge und das Buch hat er sogar eine eigene Schach-Engine DokChess [4] geschrieben, die unter Open-Source-Lizenz verfügbar ist. Dieser Software widmet er anschaulich im Buch auf 34 Seiten eine komplette Beispieldokumentation, sodass jeder Leser ein echtes und anschauliches Beispiel für gute Dokumentation vorliegen hat.

Durch Übungsaufgaben versucht Stefan Zörner auch gleich zum Mitmachen anzuregen. Dies ist sehr fordernd, weil man die Architektur des real existierenden Squeezebox Medienservers [5] dokumentieren soll. Hier sollte man also schon etwas Zeit mitbringen. Auch wenn die ersten Übungsaufgaben noch recht einfach zu handhaben sind, wird es zum Ende immer anspruchsvoller. Gut ist, dass man dem Autor seine Lösungen per E-Mail zuschicken kann und er dazu Rückmeldung gibt und seine Musterlösung zuschickt.

#### Fazit

Das Wichtigste, was Stefan Zörner wohl als geeigneten Autor für so ein Thema ausmacht, ist sein Erfahrungsschatz. Als Trainer und Berater bei oose [6] hat er regen Kundenkontakt. Privat arbeitet er beim Apache-Projekt [7] mit und hat so auch einen Einblick in andere Organisationsformen.

Das Buch liest sich daher aufgrund kleiner Anekdoten und Zitate sehr locker und flüssig. Darüber hinaus bauen die Kapitel nicht aufeinander auf, sondern können auch je nach aktuellem Wunsch gezielt bei einem Problem gelesen werden. Sinnvoll ist es aber, wenn man jedes Kapitel zumindest überfliegt.

Sehr gut haben mir vor allem die Kapitel 8 "Lightfäden für das Vorgehen zur Dokumentation" und Kapitel 10 "Stolpersteine der Architekturdokumentation" gefallen. In Kapitel 8 geht es

REZENSION

| Buchinformationen |                                                           |  |  |  |
|-------------------|-----------------------------------------------------------|--|--|--|
| Titel             | Softwarearchitekturen dokumentieren und kommunizieren [8] |  |  |  |
| Autor             | Stefan Zörner                                             |  |  |  |
| Verlag            | Hanser, 2012                                              |  |  |  |
| Umfang            | 277 Seiten                                                |  |  |  |
| ISBN              | 978-3-446-42924-6                                         |  |  |  |
| Preis             | 34,90 Euro                                                |  |  |  |

darum, wie man sinnvoll dokumentiert. Vor allem die Aussage, dass ein Bild (UML-Diagramm) manchmal nicht mehr als tausend Worte sagt, ist bei mir hängengeblieben. In Kapitel 10 geht es um fiese Dokumentationsfallen, etwas, was Ste-

fan Zörner schon auf der OOP 2012 [9] vorgetragen hat, wo ich ihn auch kennenlernte.

LINKS

[1] http://www.swadok.de/kontakt/ueber\_mich/index. html

[2] http://arc42.de/

- [3] http://de.creativecommons.org/
- [4] http://www.dokchess.de/
- [5] http://www.mysqueezebox.com/
- [6] http://www.oose.de/
- [7] http://apache.org/ 🚟
- [8] http://www.oop2012.de/

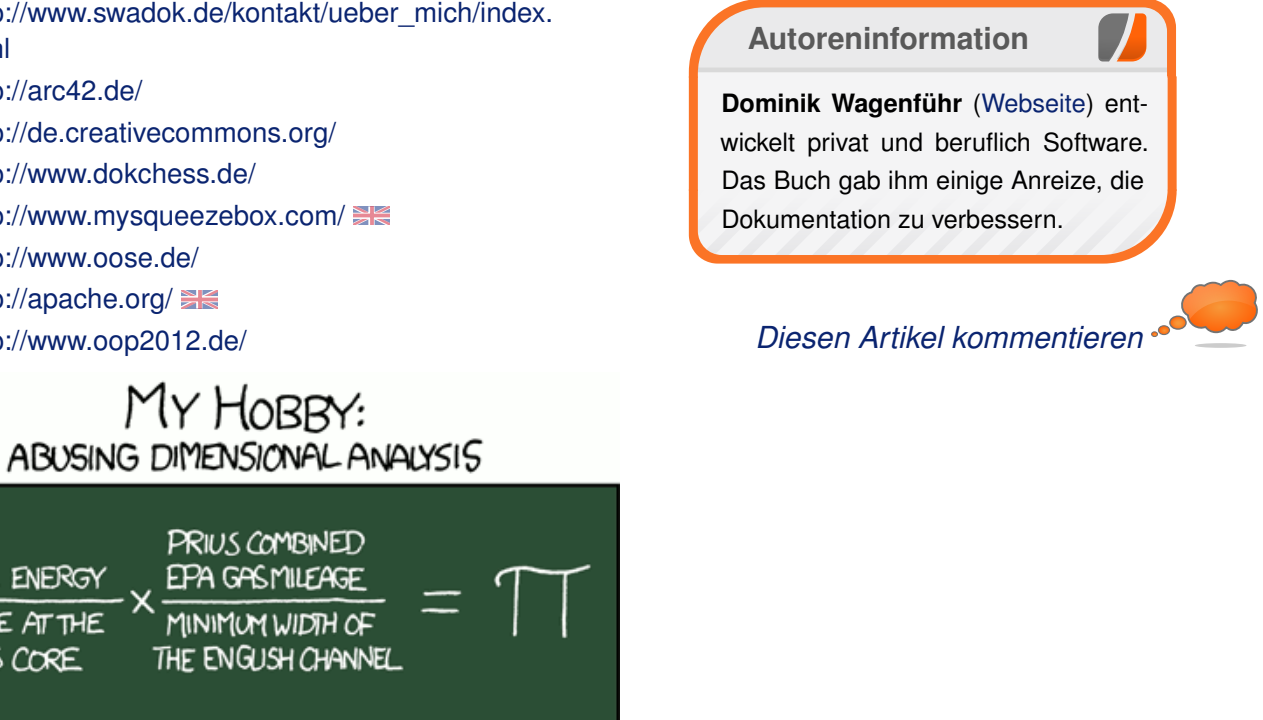

783446429246

[9] http://www.hanser-fachbuch.de/buch/Softwarearc hitekturen dokumentieren+und+kommunizieren/9

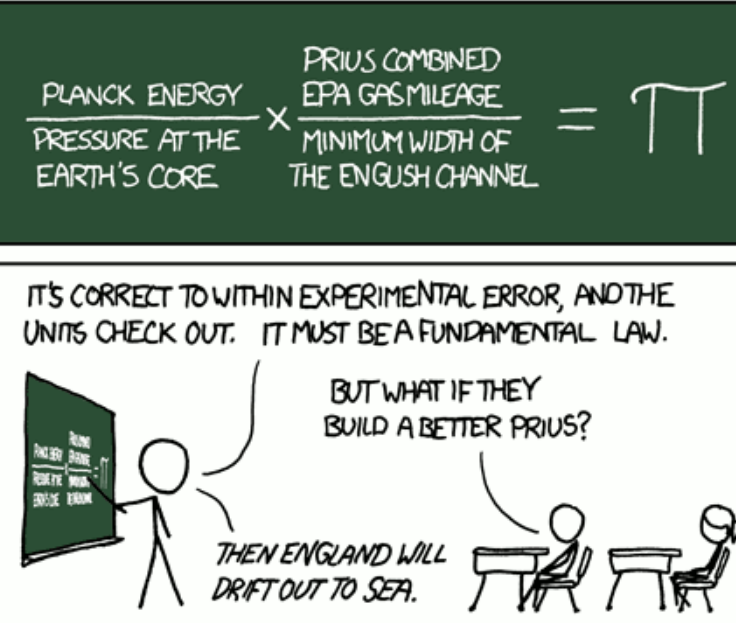

"Dimensional Analysis" © by Randall Munroe (CC-BY-NC-2.5), http://xkcd.com/687/

## Rezension: Linux-Server mit Debian 6 GNU/Linux von Matthias Sitte

as Buch "Linux-Server mit Debian 6 GNU/Linux" bietet auf 954 Seiten einen sehr ausführlichen und praxisnahen Einstieg in die Administration von Linux-Servern.

**Redaktioneller Hinweis:** Wir danken dem mitp-Verlag für die Bereitstellung eines Rezensionsexemplares.

Durch die Gliederung des Buches in fünf weitgehend unabhängige Teile, in denen jeweils verschiedene Bereiche eines Debian-Servers betrachtet werden, ist es nicht nur für Administratoren und Server-Experten geeignet, sondern auch für erfahrenere Linux-Anwender. Alle Anwendungs- und Konfigurationsbeispiele des Buches sind auf Debian 6.0 (Squeeze) bzw. die Vorgänger-Version 5.0 (Lenny) zugeschnitten. Sie sind aber auch in anderen Distributionen anwendbar, da die meisten Software-Komponenten eines Linux-Servers (Kernel, Shell, Apache, SSH, Mail Transport Agents etc.) auch distributionsübergreifend verfügbar sind.

#### Was steht drin?

Das erklärte Ziel des Buches "Linux-Server mit Debian 6 GNU/Linux" ist es, die Grundlagen der Administration eines Linux-Servers, basierend auf unterschiedlichen Anforderungen und Bedingungen, zu erklären. Als Grundlage für die im Buch zahlreich vorhandenen Beispiel-Konfigurationen wird das fiktive, expandierende Architekturbüro "Windschief" herangezogen, für das nach und nach etliche Serverdienste installiert und konfiguriert werden.

Der erste Schwerpunkt des Buches liegt auf der allgemeinen Systemadministration: Hier geht es zunächst um die Grundlagen und Eigenheiten eines Debian-Betriebssystems, die man auch in anderen Büchern – vor allem solchen für Einsteiger – findet: Zuerst stellt der Autor die Debian-Installation vor, bevor er das Paketmanagement unter Debian bespricht.

Die folgenden Kapitel fassen die wesentlichen Grundkenntnisse zusammen, die man von jedem erfahrenen Linux-Nutzer und insbesondere Administrator erwarten darf: Neben dem Einbinden von Dateisystemen wird die Benutzer- und auch die Rechteverwaltung mitsamt ACLs [1] eingeführt. Erwähnung finden auch der Start-Prozess von Linux und das Konzept der Runlevels sowie eine kurze Einführung in die Bash. Im Hinblick auf die mitunter recht komplexe Shellskript-Programmierung sei hier aber eher auf spezialisierte Fachliteratur verwiesen. Weitere Kapitel umfassen den Linux-Kernel, das System- und Festplattenmanagement unter Linux, Netzwerke sowie die Fernwartung via SSH.

Ein weiterer Schwerpunkt des Buches sind die verschiedenen Anwendungsszenarien für den Betrieb eines Linux-Servers: als Backoffice-Server, als Root-Server oder als Gateway-Server. Im Backoffice-Bereich [2] geht es zunächst einmal primär um die Einrichtung des Debian-Servers als "Datenquelle" im Netzwerk: Hierzu wird als erstes DHCP [3] eingeführt, das die Netzwerkadressen im Intranet verwaltet. Nachdem dies geschehen ist, wird der NFS-Server [4] installiert, der die Dateiübertragung zwischen den Linux-Clients untereinander und mit dem Debian-Server ermöglicht, wobei sich der Autor hier auf NFSv3 beschränkt, was für den avisierten Einsatz vollkommen genügt. Das Drucken im Netzwerk wird über CUPS [5] realisiert.

Den Abschluß des Backoffice-Teils bildet die Einrichtung eines Intranet-Server mit der gängigen LAMP-Software (Linux, Apache, MySQL und PHP). Eine entsprechende Einleitung in die grundlegenden Möglichkeiten, die MySQL und PHP bieten, gibt der Autor auf etwa 40 Seiten – für kleine Projekte mit einfachen Anforderungen mag dies ausreichen, für größere Projekte ist aber hier der Griff zu spezieller Fachliteratur zu empfehlen.

Im dritten Teil des Buches wird der Debian-Server für den Betrieb als Root-Server fit gemacht. Dies beginnt zunächst mit der Konfiguration des Web-Servers für das Internet samt Absicherungsmaßnahmen. Auch ein lokaler Mail-Server, der E-Mails aus dem Internet entgegennimmt und z. B. mit Amavis scannt, wird mittels Postfix eingerichtet. Um ein flexibles Arbeiten mit Domains und Benutzerkonten zu gewährleisten, führt der Autor auch in das Konzept der virtuellen Domains und virtuellen Mailboxen ein, das sich u. a. über eine MySQL-Datenbank realisieren lässt. Schließlich werden die iptables als Netzwerk-Firewall beschrieben, wobei an dieser Stelle erst einmal das Konzept einer "stateful packet inspection" und die Funktionsweise der iptables im Vordergrund stehen.

Im vierten (und kürzesten) Teil des Buches wird die Einsatzweise eines Linux-Servers als Gateway-Server beschrieben. Insbesondere den iptables kommt hierbei eine tragende Rolle zu, denn sie dienen zum einen als Schutz des Intranets, zum anderen muss der lokale Verkehr mittels NAT [6] kontrolliert den Weg ins Internet finden können. Ein interessanter Aspekt bei geringen Bandbreiten ist der Einsatz eines Proxyservers, dessen Installation, Konfiguration und Einsatz für HTTP- und FTP-Verkehr am Beispiel von Squid illustriert wird.

Im fünften und letzten Teil des Buches wird das Thema Sicherheit angegangen, wobei einige nützliche Tipps und Tricks zum "Härten" der wichtigsten Dienste wie z. B. SSH besprochen werden. Ebenso werden verschiedene Ansätze (Host-Intrusion-Detection-Systeme, Network-Intrusion-Detection-Systeme und Intrusion-Prevention-Systeme) zum Schutz von Linux-Servern vor unbefugtem Zugriff beschrieben. Eine umfassende Einführung in das Thema "Sicherheit" würde den Rahmen des Buches aber sprengen, so dass man an dieser Stelle besser zu ausführlicherer Fachliteratur greifen sollte.

#### Wie liest es sich?

Die 40 Kapitel sind gut verständlich geschrieben und enthalten viele Details zu der verwendeten Software. Die einzelnen Themenbereiche des Buches sind klar getrennt, was einen Quereinstieg oder das Überspringen von Kapiteln ebenfalls sehr einfach macht.

Das Beispiel des fiktiven Architekturbüros, das im Laufe der Zeit expandiert und damit mehr Serverdienste benötigt, zieht sich wie ein roter Faden durch das Buch. Die gewählten Beispiele sind anhand der umfangreichen Dokumentation bzw. Konfigurationsdateien ebenfalls sehr gut nachvollziehbar und können, nach entsprechender Anpassung an eigene Bedürfnisse, quasi als Schritt-für-Schritt-Anleitung benutzt werden.

Am Ende jedes Kapitels gibt der Autor praktischerweise eine knappe Zusammenfassung mit den wichtigsten Ergebnissen und Tipps sowie Hinweise zu weiterführenden Themen.

#### Fazit

Das Buch "Linux-Server mit Debian 6 GNU/Linux" kann man sowohl als eine Art "Lehrmaterial" durcharbeiten, wobei die durchgängige Beispiele sehr zum Verständnis beitragen. Ebenso kann man das vorliegende Buch auch als Referenz zum Nachschlagen verwenden – zumindest sollte jeder erfahrene Anwender oder Administrator ein derartiges Buch griffbereit haben. Angesichts des Umfangs und Gewichts ist es aber sicherlich nicht als Bett-Lektüre oder für die kurze Zugfahrt geeignet.

| Buchinformationen                  |
|------------------------------------|
| nuv Server mit Debien 6 CNU// inuv |

| Titel  | Linux-Server mit Debian 6 GNU/Linux – Das<br>umfassende Praxis-Handbuch [7] |
|--------|-----------------------------------------------------------------------------|
| Autor  | Eric Amberg                                                                 |
| Verlag | mitp                                                                        |
| Umfang | 954 Seiten                                                                  |
| ISBN   | 978-3-8266-5534-0                                                           |
| Preis  | 49,95 €                                                                     |

#### LINKS

- [1] https://de.wikipedia.org/wiki/Access\_Control\_List
- [2] https://de.wikipedia.org/wiki/Backoffice
- [3] https://de.wikipedia.org/wiki/Dynamic\_Host\_ Configuration\_Protocol
- [4] https://de.wikipedia.org/wiki/Network\_File\_ System
- [5] https://de.wikipedia.org/wiki/Common\_Unix\_ Printing\_System
- [6] https://de.wikipedia.org/wiki/Network\_Address\_ Translation
- [7] http://www.it-fachportal.de/shop/buch/Linux-Ser ver mit Debian 6 GNU/Linux/detail.html,b181031

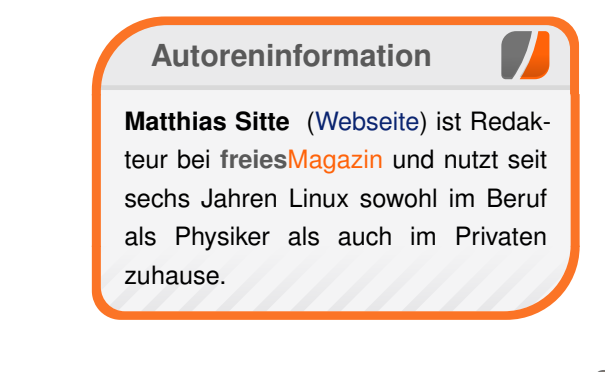

## Leserbriefe

Für Leserbriefe steht unsere E-Mailadresse redaktion@freiesMagazin.de zur Verfügung – wir freuen uns über Lob, Kritik und Anregungen zum Magazin.

An dieser Stelle möchten wir alle Leser ausdrücklich ermuntern, uns auch zu schreiben, was nicht so gut gefällt. Wir bekommen sehr viel Lob (was uns natürlich freut), aber vor allem durch Kritik und neue Ideen können wir uns verbessern.

#### Leserbriefe und Anmerkungen

#### **Wunschthema und E-Books**

Hallo freiesMagazin, ich finde Eure E-Books sind sehr reich an Inhalt und sie enthalten viele hilfreiche Tipps – leider spielen die Betriebssysteme Fedora und Ubuntu die Hauptrolle. Wäre wirklich nett von euch, wenn ihr mal über elementaryOS beta1 etwas berichten würdet. Die Nutzer-Gemeinde von elementaryOS wird immer größer – außerdem schadet es ja keinem, das Portfolio etwas zu erweitern.

Ansonsten würde ich nur noch die E-Books in englischer Sprache vorschlagen, denn nicht jeder versteht Deutsch. **Steven** 

• Vielen Dank für den Tipp zu elementaryOS. Wir haben aber keinerlei feste Autoren. Ich kann das Thema daher nur auf die Leser-Wunschliste aufnehmen [1] und vielleicht findet sich jemand, der etwas darüber schreibt. Die Wahrscheinlichkeit ist aber eher gering. Wenn Du jemand aus der elementaryOS-Community kennst, der einen Artikel schreiben würde, dann sprich diesen an, sodass er mit uns in Kontakt tritt. **freies**Magazin lebt von den Beiträgen der Leser, indem diese zu Autoren werden.

Zu E-Books in Englisch: Die wird es definitiv nicht geben. **freies**Magazin ist ein deutschsprachiges Magazin und wird es auch in der nahen Zukunft bleiben. Im englischsprachigen Raum wird man mit Informationen zu Linux geradezu erschlagen; noch ein Magazin wäre da nur ein weiteres Sandkorn in der Wüste.

Zusätzlich wäre die Frage, wer die Artikel übersetzen soll. Wir sind so froh, dass wir gerade so genug Artikel bekommen, um jeden Monat eine Ausgabe abliefern zu können. An eine fachlich korrekte Übersetzung ist da gar nicht zu denken. **Dominik Wagenführ** 

#### Programmierwettbewerb

Zu ihrem interessanten Wettbewerb habe ich eine Frage: Wie können Sie Bots in verschiedenen Programmiersprachen in Ihr System einbinden? **Al Zagorski** 

• So gut wie jede Programmsprache kann von der Standardeingabe lesen und auf die Standardausgabe schreiben. Die Ein- und Ausgabeströme leite ich über sogenannte Named Pipes [2] um, die ich wiederum als Parameter an mein C++-Programm übergebe. Dort kann ich direkt auf die Ströme zugreifen und so die verschiedenen Bots "anschreiben" bzw. deren Ausgaben abfangen. Dominik Wagenführ

Im Beitrag zum Programmierwettbewerb wird erwähnt, daß die Programmiersprache – wie eigentlich auch nicht anders zu erwarten – keinen Einfluss auf die Qualität des Bots hat. Was mir aber besonders auffällt, sind die extrem unterschiedlichen Laufzeiten bei teilweise fast identischen Punkten.

Da fände ich es interessant, wenn mal eine Gegenüberstellung Programmiersprache gegen Laufzeit gemacht würde. Das wäre vielleicht aussagekräftiger als die oft doch sehr "synthetisch" wirkenden Geschwindigkeitsvergleiche, die manchmal veröffentlicht werden.

Frank W. (Kommentar)

• Die Gegenüberstellung der Sprachen ist bei dem Programmierwettbewerb nicht ganz so einfach, schließlich haben die Teilnehmer unterschiedliche Strategien verfolgt. Und selbst wenn sie die gleiche Strategie haben, kann man diese auf unterschiedliche Arten implementieren.

So kann man beispielsweise die Vorberechnung der nächsten drei Züge entweder stupide über alle 10 Möglichkeiten (Bewegung und Trockenlegung in alle Richtungen) machen, was einen Baum mit 1000 Endmöglichkeiten darstellt. Oder man arbeitet intelligent und schließt unmögliche oder unsinnige Aktionen schon bei der Berechnung aus, was so einen Baum auf vielleicht 100 Endmöglichkeiten einschränkt. Der Faktor 10 wirkt sich da schon enorm aus.

Also nur wenn man zwei identische Implementierung in zwei Sprachen hätte, könnte man diese real miteinander vergleichen. Im Endeffekt stützt sich dies dann aber dennoch auf den synthetischen Benchmarks ab, die es im Netz gibt. Also z. B. wie schnell man über etwas iterieren kann oder wie langsam ein Funktionsaufruf ist.

#### Dominik Wagenführ

#### Leserreaktionen zum Fedora 18-Artikel

Die wiederholte Kritik an den Activities in KDE kann ich mir nur so erklären, daß der Autor KDE nicht wirklich nutzt.

Die virtuellen Arbeitsflächen sind keineswegs ein Ersatz für die Activities. Ich nutze die Activities, seit sie eingeführt wurden, und verwende inzwischen 9 auf meinem Rechner. Das komplette Umschalten der Arbeitsumgebung mit einem Mouseclick möchte ich nicht mehr missen.

Natürlich muss man erst die Nützlichkeit (für sich) entdecken. Sie ist vielleicht leichter erkennbar bei Plasma-Active, der zugegeben noch experimentellen Version für Tabletts.

Der Kommentar wäre unvollständig ohne ein großes Lob für **freiesMagazin**, das ich regelmäßig lese. **Wromey** (Kommentar)

• Vielen Dank für den Kommentar und das Lob am Ende. Ich selbst nutze kein KDE und kann daher nichts dazu sagen. Aber wie bei vielen Linux-Themen spielt hier wohl einfach auch der eigene Geschmack und die Gewohnheit, wie Sie ja auch erwähnen, eine große Rolle. Auch wenn das Konzept von KDE sicherlich gut ist, komme ich beispielsweise nicht so gut damit klar und bevorzuge einen "klassischen Desktop" wie Xfce.

Glücklicherweise haben wir ja als Linux-Nutzer immer die Wahl! :) Dominik Wagenführ

#### Leserreaktionen zum Hadoop-Artikel

"Ich finde den Titel des Artikels ziemlich irreführend. Es geht doch im Kern quasi nur um MapReduce via Hadoop und kaum um den Rest. Dabei kann Hadoop doch viel mehr...

Was mich immer davon abgehalten hat, mich mit Hadoop zu beschäftigen (abgesehen von dem nicht-vorhandenen Use-Case), ist die IMHO verhältnismäßig komplexe Installation. Da dachte ich doch glatt, dass **freiesMagazin** hier Abhilfe schafft und einen schicke Anleitung liefert. Ist aber nicht der Fall – wobei das vielleicht zugegebenermaßen auch ein Problem meiner Erwartungshaltung ist ...

Da wäre IMHO ein generischer Artikel zu MapReduce besser gewesen. Glaubt man Wikipedia [3] gibt es genug Stand-Alone-Implementierungen, die nicht auf das Gesamtpaket Hadoop und dessen entsprechende Installation angewiesen sind. Jochen Schnelle (Kommentar) • Die erste Frage ist: Als was wird Hadoop denn im Allgemeinen wahrgenommen? Die nächste Frage ist, ob man andere Teile von Hadoop anschaulich und vor allem in der Länge eines Artikels darstellen kann. Besteht da überhaupt noch Interesse?

Zur Installationsthematik habe ich auf die Webseite von Michael Noll hingewiesen – dieser Anleitung ist meines Erachtens nach nichts mehr hinzuzufügen. Auch gibt es mehr oder weniger vollautomatische Installationsroutinen in der Data Platform von Hortonworks. Warum sollte man das Rad also neu erfinden?

Dieser Artikel sollte bewusst MapReduce im Kontext von Hadoop darstellen, da es ja eine klassische Anwendung für Rechnercluster ist. Die Anregungen nehme ich aber gerne auf, vielleicht ist das Thema ja auch isoliert interessant und kann in einem gesonderten Artikel dargestellt werden. Jens

#### UCHS

#### Links

- [1] http://www.freiesmagazin.de/artikelwuensche
- [2] http://en.wikipedia.org/wiki/Named\_pipe
- [3] http://de.wikipedia.org/wiki/MapReduce

Die Redaktion behält sich vor, Leserbriefe gegebenenfalls zu kürzen. Redaktionelle Ergänzungen finden sich in eckigen Klammern.

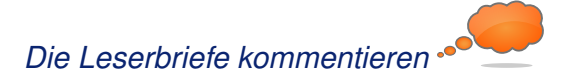

## Veranstaltungskalender

| Messen                 |            |                 |          |                                |
|------------------------|------------|-----------------|----------|--------------------------------|
| Veranstaltung          | Ort        | Datum           | Eintritt | Link                           |
| Grazer Linuxtage       | Graz       | 20.04.2013      | frei     | http://www.linuxtage.at/       |
| Linuxwochen Eisenstadt | Eisenstadt | 26.0427.04.2013 | frei     | http://linuxwochen.at/         |
| Linuxwochen Wien       | Wien       | 02.0502.05.2013 | frei     | http://linuxwochen.at/         |
| LUG Camp               | Wuppertal  | 09.0512.05.2013 | 55 EUR   | http://www.lugcamp.org/        |
| LiWoLi 2013            | Linz       | 15.0519.05.2013 | frei     | http://linuxwochen.at/         |
| LinuxTag               | Berlin     | 22.0522.05.2013 | 20 EUR   | http://www.linuxtag.org/       |
| rootcamp               | Berlin     | 24.0522.05.2013 | -        | http://www.rootcamp-berlin.de/ |
| OPEN-IT SUMMIT         | Berlin     | 22.0522.05.2013 | -        | http://www.open-it-summit.de/  |
| GPN13                  | Karlsruhe  | 30.0502.06.2013 | -        | https://entropia.de/GPN13/     |
| Chaos Singularity      | Biel       | 14.0616.06.2013 | 10 CHF   | http://www.cosin.ch            |

(Alle Angaben ohne Gewähr!)

Sie kennen eine Linux-Messe, welche noch nicht auf der Liste zu finden ist? Dann schreiben Sie eine E-Mail mit den Informationen zu Datum und Ort an redaktion@freiesMagazin.de.

## Vorschau

freiesMagazin erscheint immer am ersten Sonntag eines Monats. Die Mai-Ausgabe wird voraussichtlich am 5. Mai unter anderem mit folgenden Themen veröffentlicht:

Hilfe leisten mit Reverse VNC

Es kann leider vorkommen, dass wir aus internen Gründen angekündigte Artikel verschieben müssen. Wir bitten dafür um Verständnis.

## Konventionen

An einigen Stellen benutzen wir Sonderzeichen mit einer bestimmten Bedeutung. Diese sind hier zusammengefasst:

- \$: Shell-Prompt
- #: Prompt einer Root-Shell Ubuntu-Nutzer können hier auch einfach in einer normalen Shell ein **sudo** vor die Befehle setzen.
- ~: Abkürzung für das eigene Benutzerverzeichnis /home/BENUTZERNAME
- 🚟 : Kennzeichnet einen Link, der auf eine englischsprachige Seite führt.
- Q: Öffnet eine höher aufgelöste Version der Abbildung in einem Browserfenster.

| Impressum<br>freiesMagazin erscheint als PDF, EPUB und HTML einmal monatlich. |                              | ISSN 1867-7991<br>Erscheinungsdatum: 7. April 2013 |                        |
|-------------------------------------------------------------------------------|------------------------------|----------------------------------------------------|------------------------|
|                                                                               |                              |                                                    |                        |
| E-Mail                                                                        | redaktion@freiesMagazin.de   | Matthias Sitte                                     | Sujeevan Vijayakumaran |
| Postanschrift                                                                 | freiesMagazin                | Dominik Wagenführ (Verantwortlicher Redakteur)     |                        |
|                                                                               | c/o Dominik Wagenführ        |                                                    |                        |
|                                                                               | Beethovenstr. 9/1            | Satz und Layout                                    |                        |
|                                                                               | 71277 Rutesheim              | Holger Dinkel                                      | Dominik Frey           |
| Webpräsenz                                                                    | http://www.freiesmagazin.de/ | Tobias Kempfer                                     | Stefan Wiehler         |
| Autoren dieser Ausgabe                                                        |                              | Korrektur                                          |                        |
| Markus Brenneis                                                               | S. 16                        | Daniel Braun                                       | Frank Brungräber       |
| Jens Dörpinghaus                                                              | S.5                          | Vicki Ebeling                                      | Stefan Fangmeier       |
| Matthias Menzer                                                               | S.3                          | Mathias Menzer                                     | Christian Schnell      |
| Steffen Rumberger                                                             | S.9                          | Karsten Schuldt                                    | Toni Zimmer            |
| Jochen Schnelle                                                               | S. 13                        |                                                    |                        |
| Matthias Sitte                                                                | S. 34                        | Veranstaltungen                                    |                        |
| Dominik Wagenführ                                                             | S. 19, S. 27, S. 32          | Ronny Fischer                                      |                        |
|                                                                               |                              | Logo-Design                                        |                        |

Dieses Magazin wurde mit LaTEX erstellt. Mit vollem Namen gekennzeichnete Beiträge geben nicht notwendigerweise die Meinung der Redaktion wieder. Wenn Sie freiesMagazin ausdrucken möchten, dann denken Sie bitte an die Umwelt und drucken Sie nur im Notfall. Die Bäume werden es Ihnen danken. ;-)

Arne Weinberg (CC-BY-SA 3.0 Unported)

Soweit nicht anders angegeben, stehen alle Artikel, Beiträge und Bilder in freiesMagazin unter der Creative-Commons-Lizenz CC-BY-SA 3.0 Unported. Das Copyright liegt beim jeweiligen Autor. freiesMagazin unterliegt als Gesamtwerk ebenso der Creative-Commons-Lizenz CC-BY-SA 3.0 Unported mit Ausnahme der Inhalte, die unter einer anderen Lizenz hierin veröffentlicht werden. Das Copyright liegt bei Dominik Wagenführ. Es wird erlaubt, das Werk/die Werke unter den Bestimmungen der Creative-Commons-Lizenz zu kopieren, zu verteilen und/oder zu modifizieren. Die xkcd-Comics stehen separat unter der Creative-Commons-Lizenz CC-BY-NC 2.5 Generic. Das Copyright liegt bei Randall Munroe.